FP-10-BK/BKL, KSCFP10-BK

# ROLAND DIGITAL PIANO FP-1D-BK/BKL KSCFP10-BK

# SERVICE NOTES Issued by RJA

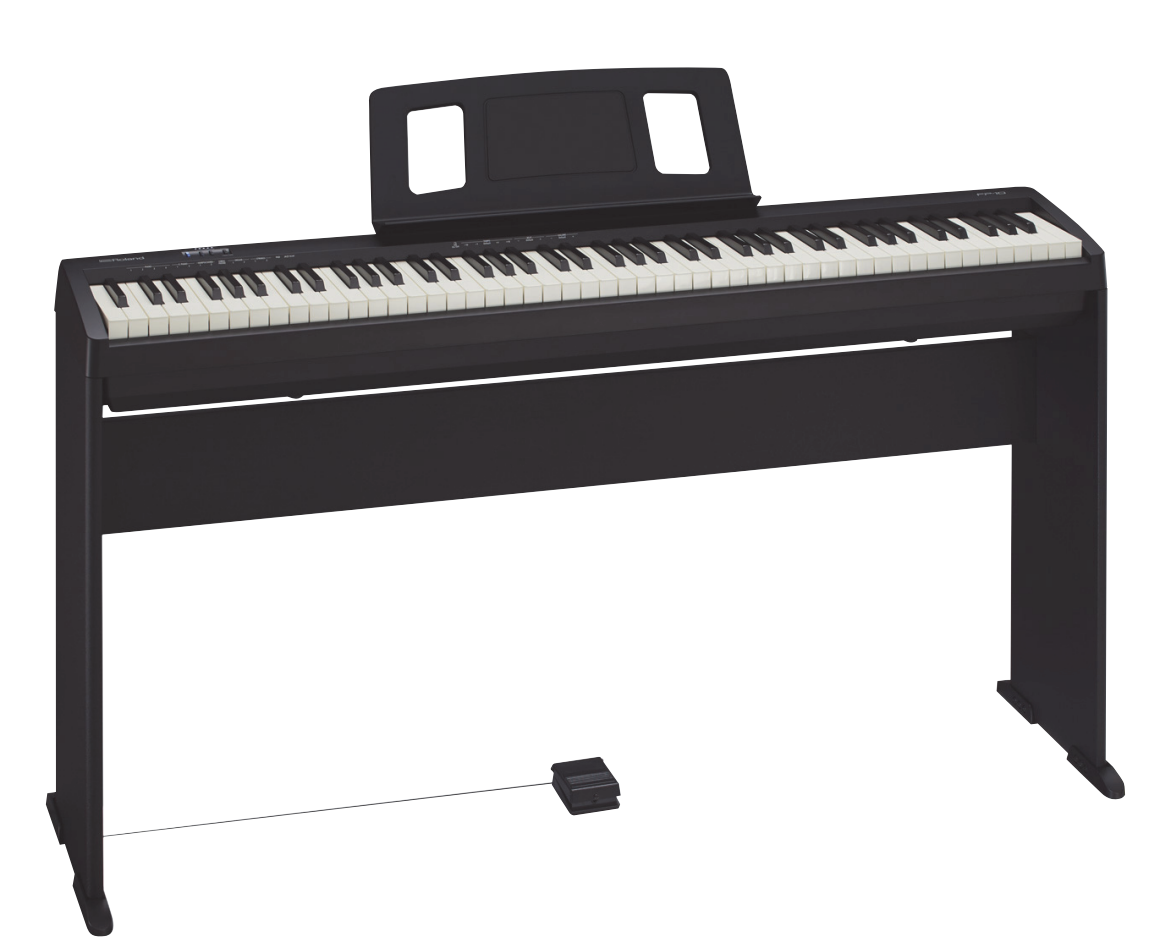

### **Revise Information**

| Jan. 14, 2020 | p. 9, p. 11 | Added a procedure and corrected an error. |
|---------------|-------------|-------------------------------------------|
| Oct. 15, 2018 | р. 10       | Changed screws.                           |
| Apr. 5, 2021  | p. 22       | Changed the BLE version table.            |
|               | p. 8        | Added a part.                             |
| May. 10, 2022 | р. 17       | Changed the keyboard unit.                |
| Jun. 23, 2013 | p. 23       | Added a test item.                        |
|               |             |                                           |

## Copyright © 2019 Roland Corporation

All rights reserved. No part of this publication may be reproduced in any form without the written permission of Roland Corporation.

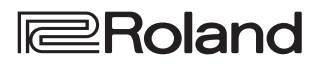

## **Table of Contents**

| Cautionary Notes                             | 2 |
|----------------------------------------------|---|
| Specification                                | 3 |
| Contents of KSCFP10                          | 1 |
| Location of Controls                         | 5 |
| Exploded View                                | 7 |
| Exploded View (Fig.A)                        | 3 |
| Exploded View (Fig.A) Parts List             | ) |
| Disassembly Procedure                        | ) |
| Plain View (Fig.A) (1)10                     | ) |
| Plain View (Fig.A) (2)11                     | 1 |
| Exploded View (Fig.B)12                      | 2 |
| Plain View (Fig.B)14                         | 1 |
| Plain View (Fig.B) Parts List15              | 5 |
| Keyboard Parts List (PX-7D) (until 2022.5)16 | 5 |
| Keyboard Parts List (PX-7C) (from 2022.5)17  | 7 |
| Block Diagram/Wiring Diagram18               | 3 |
| Parts List (FP-10-BK/BKL)20                  | ) |
| Parts List (KSCFP10-BK)21                    | l |
| Notation of Buttons and LEDs22               | 2 |
| Verifying the Version22                      | 2 |
| Data Backup and Restore Operations22         | 2 |
| Performing a Factory Reset23                 | 3 |
| Updating the System23                        | 3 |
| Test Mode23                                  | 3 |
| Circuit Board (Jack Board)27                 | 7 |
| Circuit Diagram (Jack Board)28               | 3 |
| Circuit Board (Panel Board)                  | ) |
| Circuit Diagram (Panel Board)32              | 2 |

## **Cautionary Notes**

Before beginning the procedure, please read through this document. The matters described may differ according to the model.

## **Back Up User Data!**

User data may be lost during the course of the procedure. Refer to **Data Backup and Restore Operations** (p. 22) in the Service Notes and save the data. After completing the procedure, restore the backed-up data to the product.

## Parts List

A component whose part code is \*\*\*\*\*\*\* will not be supplied as a service part because one of the following reasons applies.

- Because it is supplied as an assembled part (under a different part code).
- Because a number of circuit boards are grouped together and supplied as a single circuit board (under a different part code).
- Because supply is prohibited due to copyright restrictions.
- Because reissuance is restricted.
- Because the part is made to order (at current market price).
- Because it is carried in electronic data on the Roland web site.
- Because it is a package or an accessory irrelevant to the function maintenance of the main body.
- Because it can be replaced with an article on the market. (battery or etc.)
- Because it is sold as a product.

## **Circuit Diagram**

In the circuit diagram, "NIU" is an abbreviation for "Not in Use," and "UnPop" is an abbreviation for "Unpopulated." They both mean non-mounted components. The circuit board and circuit board diagram show silk-screened indications, but no components are mounted.

There are cases that the circuit diagrams are omitted. This omission will happen to the highly integrated digital circuit boards (e.g. Main Board etc) that are virtually impossible to repair nor analyze.

## **Specification**

## Roland FP-10: Digital piano

### [Keyboard]

### Keyboard

88 keys (PHA-4 Standard Keyboard: with Escapement and Ivory Feel)

## Touch Sensitivity

Key Touch: 5 types, fixed touch

### Keyboard Mode

Whole Dual Twin Piano

### Pedals

Damper (capable of half pedal when optional pedal connected) Accessory pedal DP-2 (Pedal switch) Optional pedal DP-10 (capable of half pedal)

## [Sound Generator]

Piano Sound SuperNATURAL Piano Sound

### Max. Polyphony

96 voices

### Tones

Piano: 4 Tones E.Piano: 2 Tones Other: 9 Tones

### Stretched Tuning (only for piano tones)

Always On

#### Master Tuning 415.3 Hz–466.2 Hz (adjustable in increments of 0.1 Hz)

Transpose

-6-+5 (in semitones)

### Effects

Ambience (0–10) Brilliance (-10– +10) Only for Piano Tones: String Resonance (Always On) Damper Resonance (Always On) Key Off Resonance (Always On)

### [Metronome]

**Tempo** Quarter note = 10–500

#### Beat

0/4, 2/2, 3/2, 2/4, 3/4, 4/4, 5/4, 6/4, 7/4, 3/8, 6/8, 8/8, 9/8, 12/8

### Volume

10 levels

## [Bluetooth]

MIDI

Bluetooth Ver 4.0

### [Internal Songs]

#### Internal Songs

Listening: 17 songs Tone Demo: 15 songs

### [Others]

#### Connectors

DC In jack USB COMPUTER port: USB Type B Update port: USB Type A Phones jacks (usable as output jack) x 1: Stereo miniature phone type

#### **Rated Power Output**

6 W x 2

**Speakers** 12 cm (4-3/4 inches) x 2

#### Language

English

#### Control

Volume (with the speaker volume and the headphones volume automatically select function)

### **Other Functions**

Auto Off

### **Power Supply**

AC adaptor

#### **Power Consumption**

4 W (3–6 W)

4 W: Average power consumption while piano is played with volume at center position

3 W: Power consumption immediately after power-up; nothing being played 6 W: Rated power consumption

#### Dimensions

 With music rest detached:

 1,284 (W) x 258 (D) x 140 (H) mm

 50-9/16 (W) x 10-3/16 (D) x 5-9/16 (H) inches

 With music rest:

 1,284 (W) x 298 (D) x 324 (H) mm

 50-9/16 (W) x 11-3/4 (D) x 12-13/16 (H) inches

 With music rest and dedicated stand KSCFP10:

 1,284 (W) x 298 (D) x 929 (H) mm

 50-9/16 (W) x 11-3/4 (D) x 36-5/8 (H) inches

 Without music rest and dedicated stand KSCFP10, Stabilizers mounted:

 1,292 (W) x 343 (D) x 745 (H) mm

 50-7/8 (W) x 13-9/16 (D) x 29-3/8 (H) inches

### Weight

With music rest detached: 12.3 kg 27 lbs 2 oz With music rest and dedicated stand KSCFP10: 19.7 kg 43 lbs 7 oz

#### Accessories

Owner's Manual (#5100061924) Music Rest (#5100061926) AC Adaptor (#5100061927) Power Cord (for connecting AC Adaptor) (#02562456, #5100012293, #5100018086, #01903356, #5100033404, #5100019558, #5100039367) Pedal switch (#\*\*\*\*\*\*\*)

### **Options (sold separately)**

Dedicated Stand: KSCFP10 Keyboard Stand: KS-12 Damper Pedal: DP-10 Carrying Bag: CB-88RL, CB-76RL Headphones

\* In the interest of product improvement, the specifications and/or appearance of this unit are subject to change without prior notice.

## Contents of KSCFP10

KSCFP10 consists of the following parts.

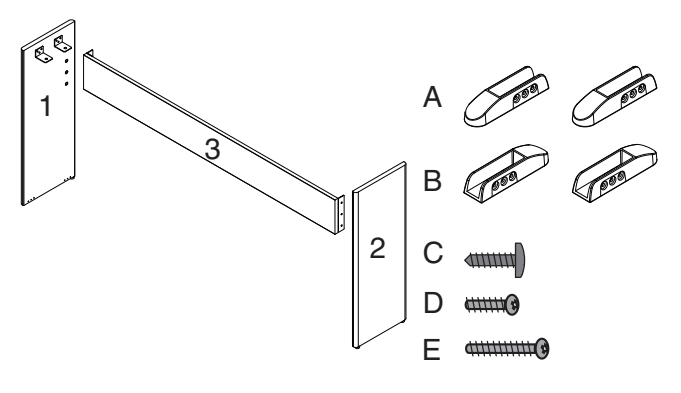

1: Side board left (#\*\*\*\*\*\*\*)

2: Side board right (#\*\*\*\*\*\*)

3: Center board (#\*\*\*\*\*\*\*)

A: Stabilizers screw holes left (#5100063645) x 2

B: Stabilizers screw holes right (#5100063800) x 2

C: Screw with pointed tip (4×14mm) (#40012145) x 12

D: Shorts screws (M5×12mm) (#40238145) x 6

E: Long screws (M5×20mm) (#40679101) x 4

\* For detail, refer to **Exploded View (Fig.B)** (p. 12)

## **Location of Controls**

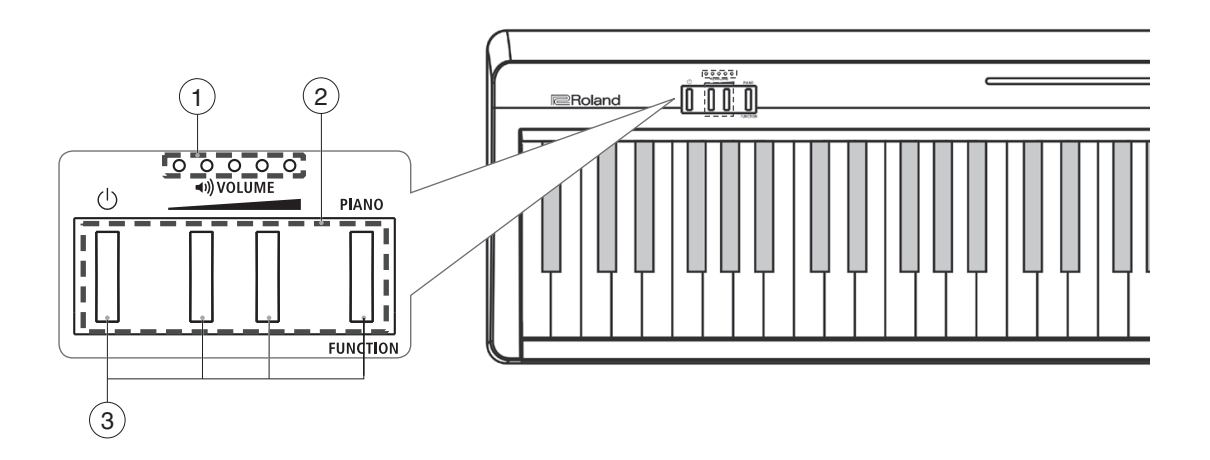

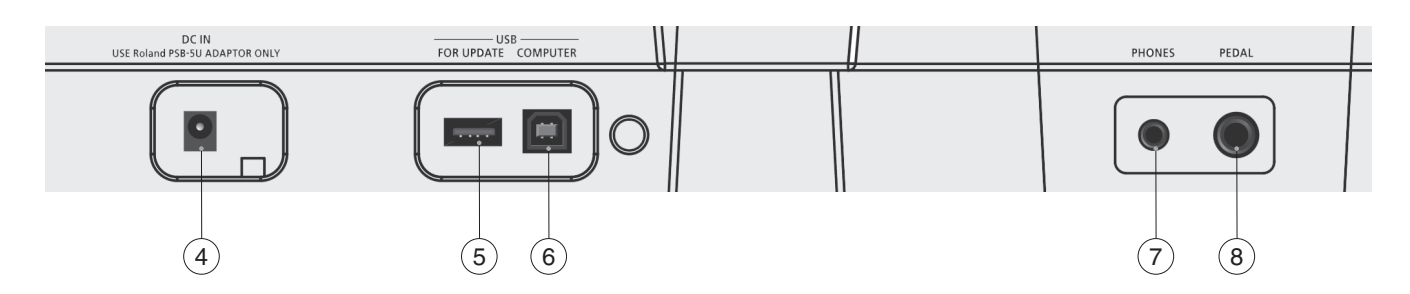

| No. | Part Code  | Part Name                   | Description    | Q'ty |
|-----|------------|-----------------------------|----------------|------|
| 1   | 5100061709 | LED INDICATOR               |                | 1    |
| 2   | 5100047917 | KEYTOP                      | MX4H CLR       | 1    |
| 3   | 01458501   | TACT SWITCH                 | SKQMATE010     | 4    |
| 4   | 02900312   | DC JACK                     | HEC0470-01-640 | 1    |
| 5   | 04459190   | USB CONNECTOR A TYPE FEMALE | YKF45-0033N    | 1    |
| 6   | 5100009531 | USB CONNECTOR B TYPE FEMALE | YKF45-0044N    | 1    |
| 7   | 04452945   | 3.5MM JACK                  | YKB21-5344N    | 1    |
| 8   | 13449275   | 6.5MM JACK                  | YKB21-5074     | 1    |

# Exploded View

| Refer to Fig. A |                   |   |   |   |
|-----------------|-------------------|---|---|---|
|                 |                   |   |   |   |
| K               |                   |   |   |   |
|                 |                   |   | 7 |   |
|                 |                   |   |   |   |
| Refer to Fig. B |                   |   |   |   |
|                 |                   |   |   |   |
|                 |                   |   |   |   |
|                 |                   | Ň |   |   |
|                 |                   |   |   |   |
| a               |                   |   |   |   |
|                 |                   |   |   |   |
|                 |                   |   |   |   |
|                 |                   |   |   |   |
|                 | (Asa)             |   |   |   |
|                 | 69 <sup>927</sup> |   |   |   |
|                 |                   |   |   |   |
|                 |                   |   |   | a |
|                 |                   |   |   |   |
|                 |                   |   |   |   |
|                 |                   |   |   |   |
|                 |                   |   | C |   |

| No. | Part Code  | Part Name   | Description          |                  | Q'ty |
|-----|------------|-------------|----------------------|------------------|------|
| 1   | 5100061706 | MUSIC REST  |                      | for FP-10-BK/BKL | 1    |
|     |            |             |                      |                  |      |
| а   | 40679101   | SCREW M5X20 | TRUSS MACHINE FE BZC |                  | 4    |
|     |            |             |                      |                  |      |

## Exploded View (Fig.A)

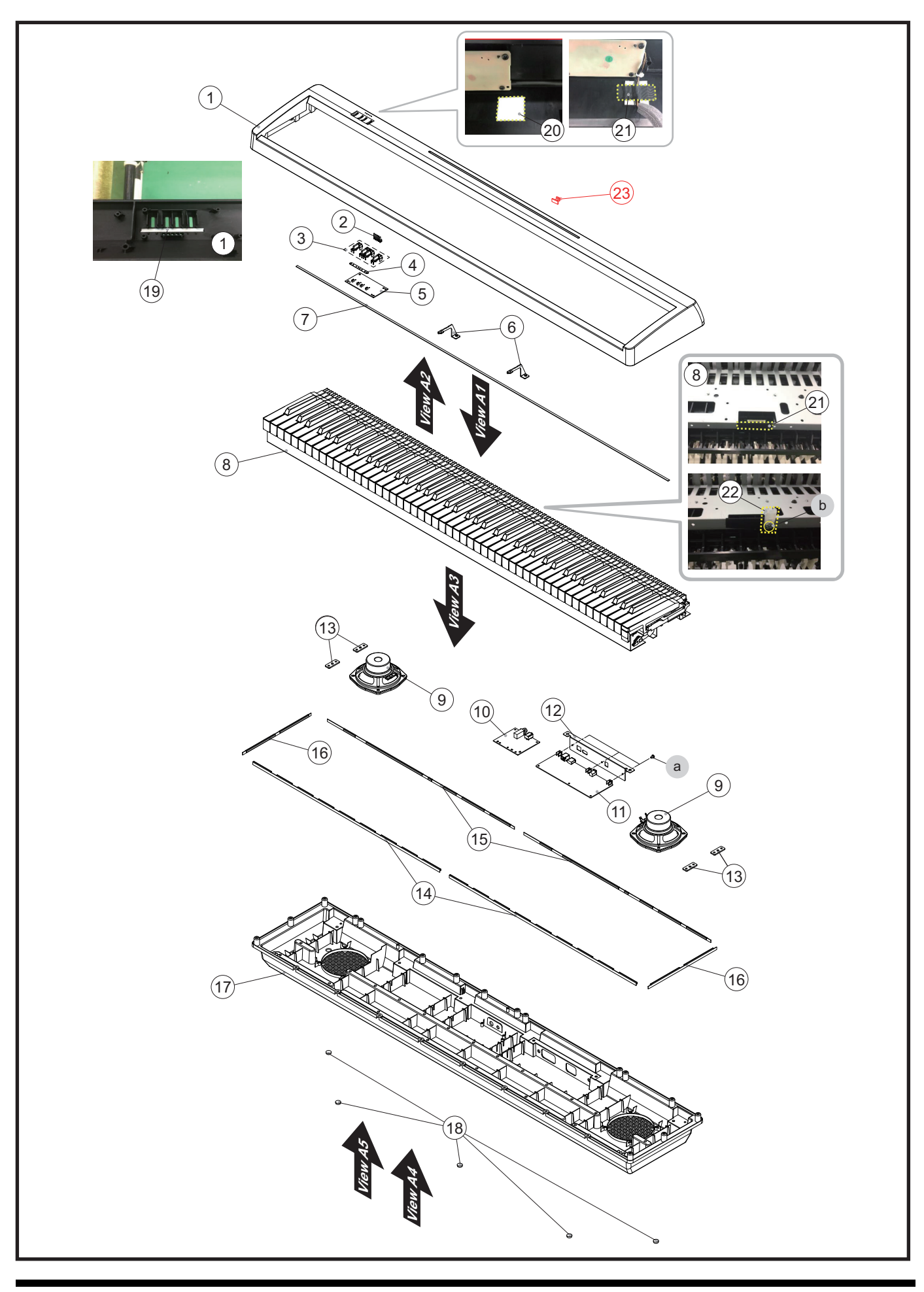

## **Exploded View (Fig.A) Parts List**

| No. | Part Code  | Part Name                    | Description                    | Q'ty |
|-----|------------|------------------------------|--------------------------------|------|
| 1   | 5100061705 | TOP CASE                     |                                | 1    |
| 2   | 5100061709 | LED INDICATOR                |                                | 1    |
| 3   | 5100047917 | KEYTOP                       | MX4H CLR                       | 1    |
| 4   | 5100061710 | TACT SW CUSHION              |                                | 1    |
| 5   | 5100061169 | PANEL BOARD ASSY             |                                | 1    |
| 6   | 5100063190 | CENTER HOLDER                |                                | 2    |
| 7   | 5100061707 | KEY FELT                     |                                | 1    |
| 8   | 5100066077 | KEYBOARD ASSY                | PX-7D SV SERVICE ASSY          | 1    |
| 9   | 5100061729 | SPEAKER                      | FR-5IN-06-CF15C                | 2    |
| 10  | 5100061168 | JACK BOARD ASSY              |                                | 1    |
| 11  | 5100055261 | MAIN BOARD ASSY              |                                | 1    |
| 12  | 5100061708 | MAIN BOARD HOLDER            |                                | 1    |
| 13  | 5100047922 | SCREW HOLDER                 |                                | 4    |
| 14  | 5100049095 | CUSHION A                    |                                | 2    |
| 15  | 5100063476 | REAR CUSHION                 |                                | 2    |
| 16  | 5100063477 | SIDE CUSHION                 |                                | 2    |
| 17  | 5100061720 | BOTTOM CASE                  |                                | 1    |
| 18  | 5100049094 | FOOT                         | SJ-5012 BLK                    | 5    |
| 19  | 5100021076 | DOUBLE SIDED ADHESIVE TAPE   | NITTO #5000NS W5MM             | -    |
| 20  | 40122556   | DOUBLE FACED ADHESIVE TAPE   | #575X W30MM 30M                | -    |
| 21  | 40232123   | ACETATE TAPE                 | NITTO #5 BLACK W20MM 30M 20P   | -    |
| 22  | 40016545   | LOCKING TOOL FOR INSULOK TIE | SKM-1                          | 1    |
| 23  | 5100054922 | USB CAP                      | FOR HOST USBC-2                | 1    |
|     |            |                              |                                |      |
| а   | 40459534   | SCREW M3X10                  | PAN MACHINE W/SW+PW(5.8MM) BZC | 3    |
| b   | 40011056   | SCREW 3X6                    | BINDING TAPTITE B ZC           | 1    |
|     |            |                              |                                |      |

## **Disassembly Procedure**

- 1. Remove screws securing the Top Case to the Bottom Case. (Plain View (Fig.A) (2) (p. 11), View A5, screw a (x 20))
- Remove screws securing the Center Holder to the Bottom Case. (Plain View (Fig.A) (2) (p. 11), View A4, screw D (x 20))
- **3.** Lift the Top Case from the front side and remove a screw fixing the wiring connected to the Panel Board, cut a bundling-tie and disconnect the connector.

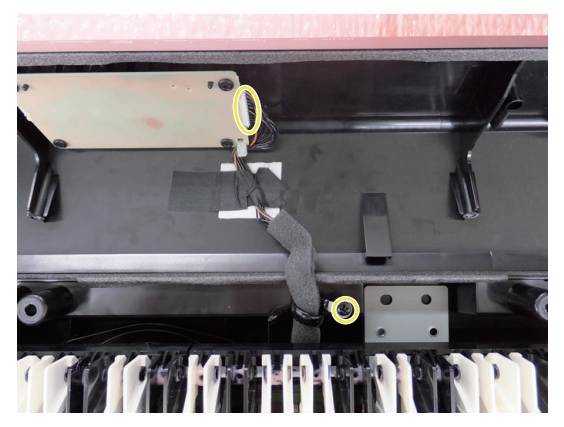

- **4.** Detach the Top Case.
- 5. Remove the screws securing the keyboard from underneath. (Plain View (Fig.A) (2) (p. 11), View A4, screw d (x 29))
- 6. Remove the screws securing the keyboard from above. (Plain View (Fig.A) (1) (p. 10), View A1, screw a (x 2))

**7.** Lift the keyboard from the rear side and remove a screw fixing the wiring connected to the Main Board, cut a bundling-tie and disconnect the connector.

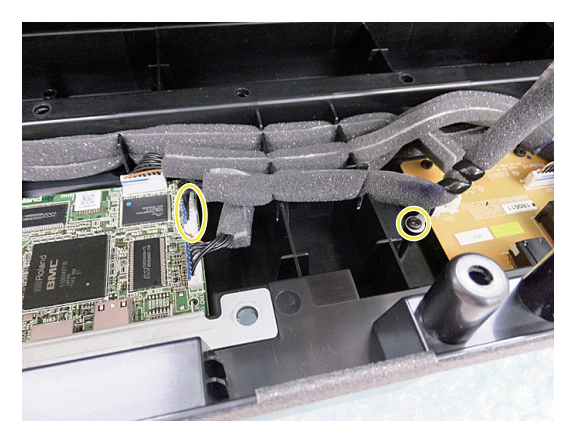

 Detach the keyboard.
 When the keyboard is detached, Speakers, the Jack Board and Main Board can be replaced.

# Plain View (Fig.A) (1)

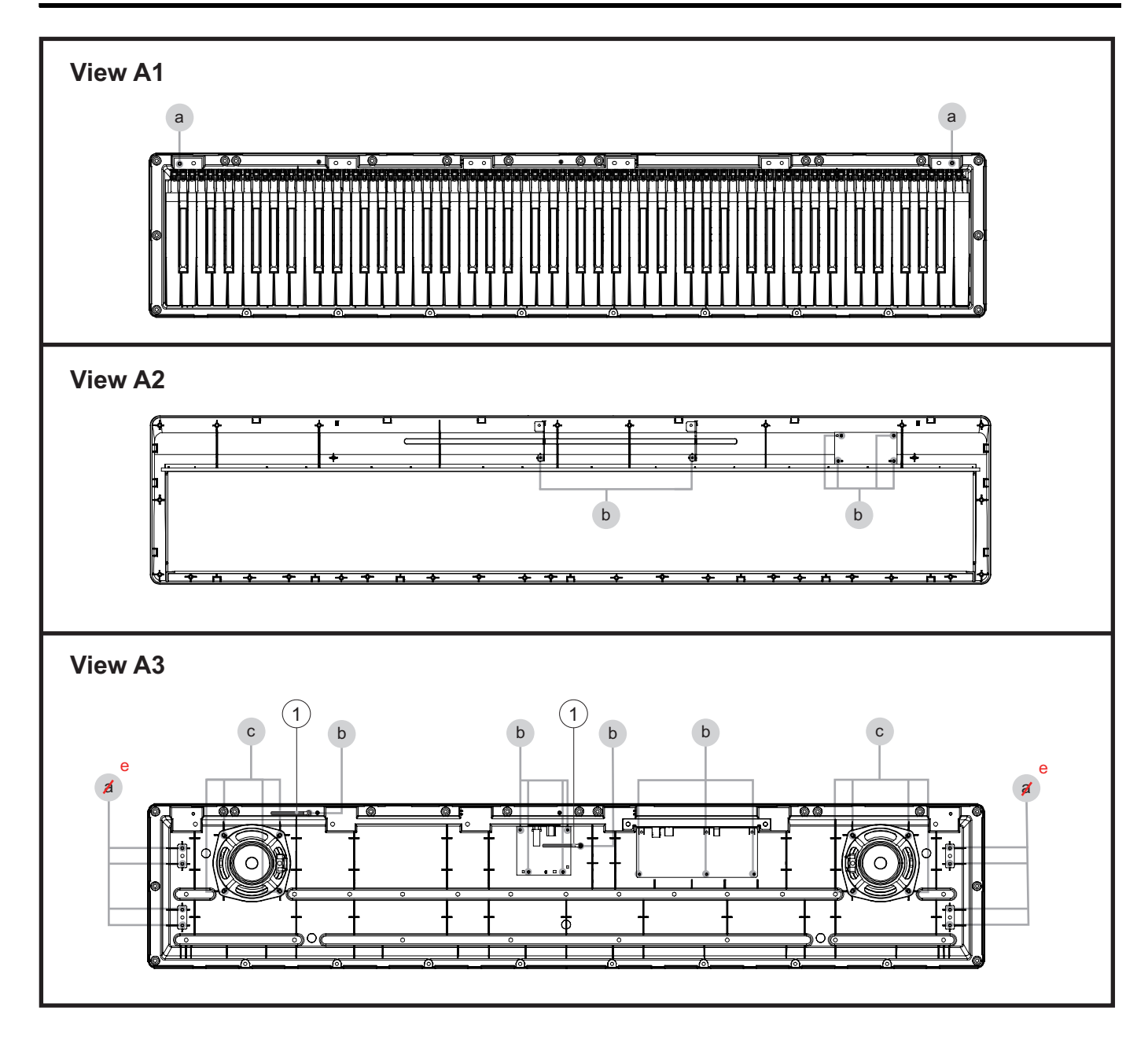

#### View 1

| 2    |
|------|
| 2    |
|      |
| Q'ty |
| 6    |
|      |

#### View 3

| No. | Part Code  | Part Name        | Description              | Q'ty |
|-----|------------|------------------|--------------------------|------|
| 1   | 40017378   | COATING CLIP     | CS-7                     | 2    |
|     |            |                  |                          |      |
| -2  | 5100065041 | SCREW 4X10       | BINDINC TAPTITE P ZC     | 8    |
| е   | 40012490   | SCREW SCREW 4X10 | BINDING TAPTITE P BZC    | 8    |
| b   | 40011312   | SCREW 3X8        | BINDING TAPTITE P FE BZC | 9    |
| с   | 5100047746 | SCREW 4X14       | BINDING TAPTITE P BZC    | 8    |

## Plain View (Fig.A) (2)

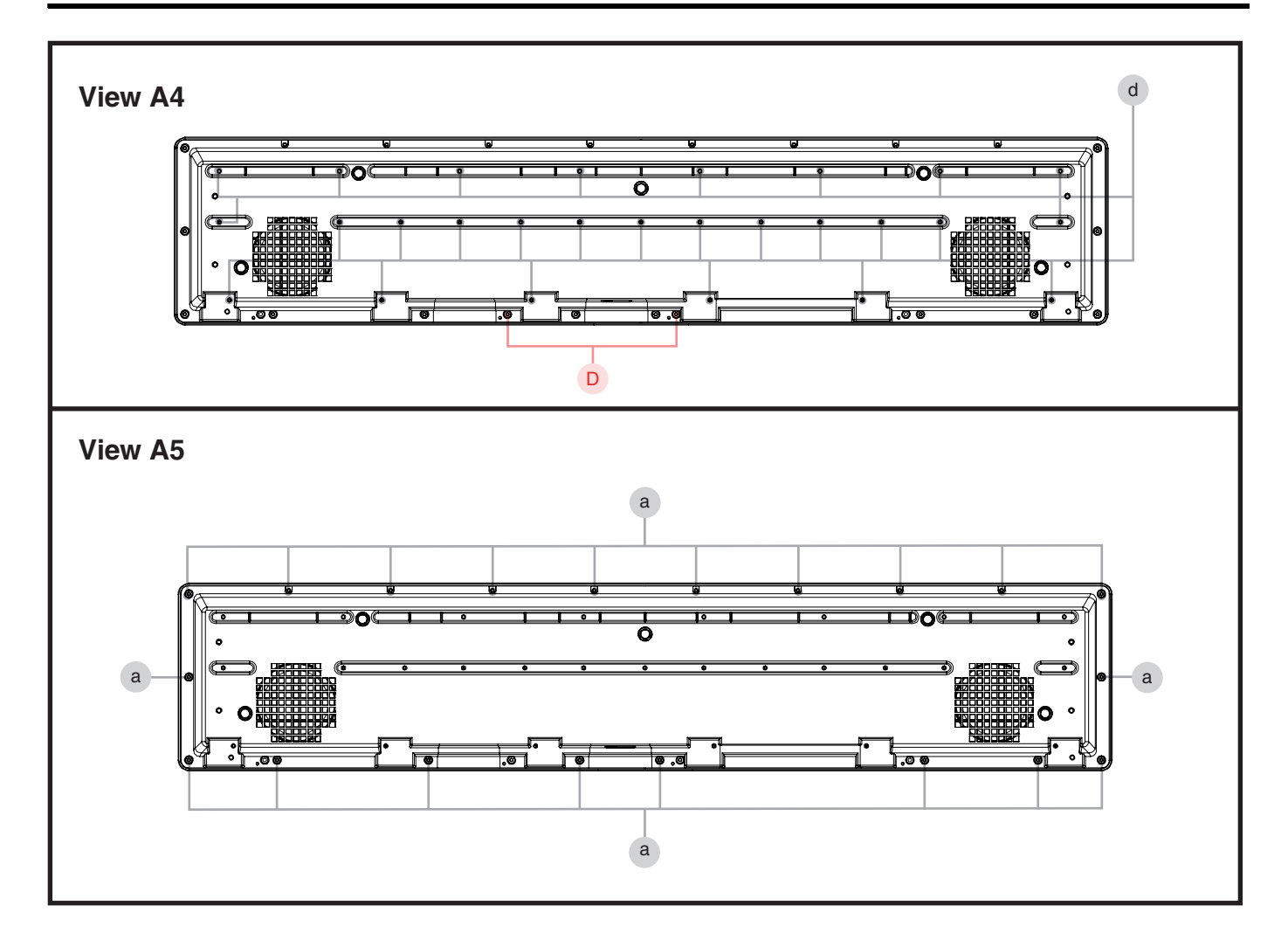

#### View 4

| 10010018      |                       |                                                                    |                                                                                                    |
|---------------|-----------------------|--------------------------------------------------------------------|----------------------------------------------------------------------------------------------------|
| 40012345      | SCREW 4X10            | BINDING TAPTITE B BZC                                              | 29                                                                                                    |
|               |                       |                                                                    |                                                                                                    |
| Part Code     | Part Name             | Description                                                        | Q'ty                                                                                                    |
| 5100065041    | SCREW 4X10            | BINDING TAPTITE P ZC                                               | 20                                                                                                    |
| <b>P</b><br>5 | art Code<br>100065041 | Part Code         Part Name           100065041         SCREW 4X10 | Part Code         Part Name         Description           100065041         SCREW 4X10         BINDING TAPTITE P ZC |

# Exploded View (Fig.B)

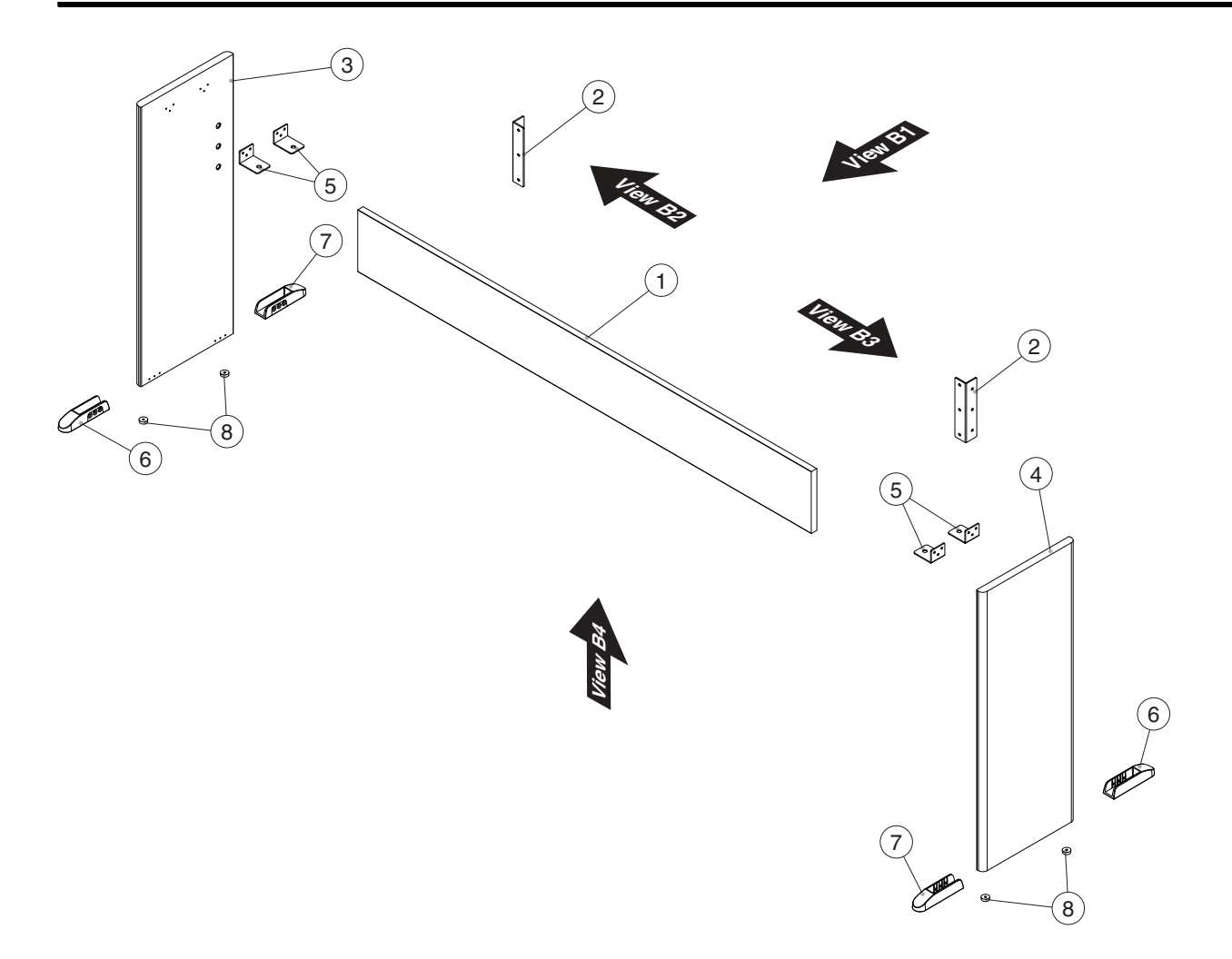

| No. | Part Code  | Part Name           | Description | Q'ty |
|-----|------------|---------------------|-------------|------|
| 1   | 5100061723 | CENTER BOARD        |             | 1    |
| 2   | 5100046679 | CENTER BOARD HOLDER |             | 2    |
| 3   | 5100061721 | SIDE BOARD L        |             | 1    |
| 4   | 5100061722 | SIDE BOARD R        |             | 1    |
| 5   | 5100047929 | ANGLE               |             | 4    |
| 6   | 5100063645 | TOE BLOCK           |             | 2    |
| 7   | 5100063800 | TOE BLOCK           |             | 2    |
| 8   | 5100047118 | FOOT                |             | 4    |

## Plain View (Fig.B)

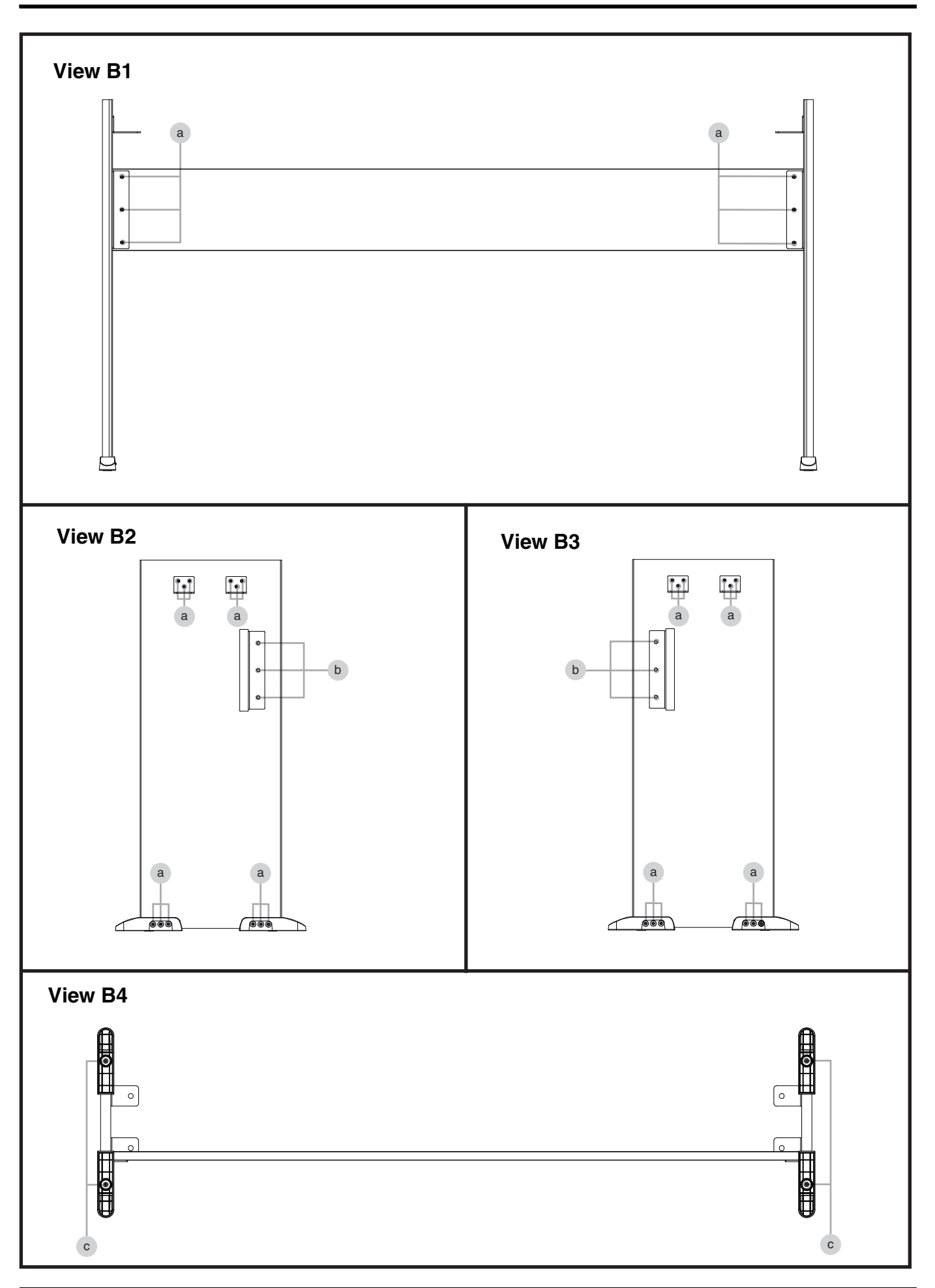

## Plain View (Fig.B) Parts List

### View B1, View B2, View B3

| No. | Part Code | Part Name   | Description            | Q'ty |
|-----|-----------|-------------|------------------------|------|
| а   | 40012145  | SCREW 4X14  | TRUSS TAPPING A FE BZC | 30   |
| b   | 40238145  | SCREW M5X12 | TRUSS MACHINE BZC      | 6    |
|     |           |             |                        |      |

#### View B4

| No. | Part Code | Part Name    | Description              | Q'ty |
|-----|-----------|--------------|--------------------------|------|
| с   | 40675701  | SCREW 3.5X16 | BINDING TAPPING A FE BZC | 4    |

## Keyboard Parts List (PX-7D) (until 2022.5)

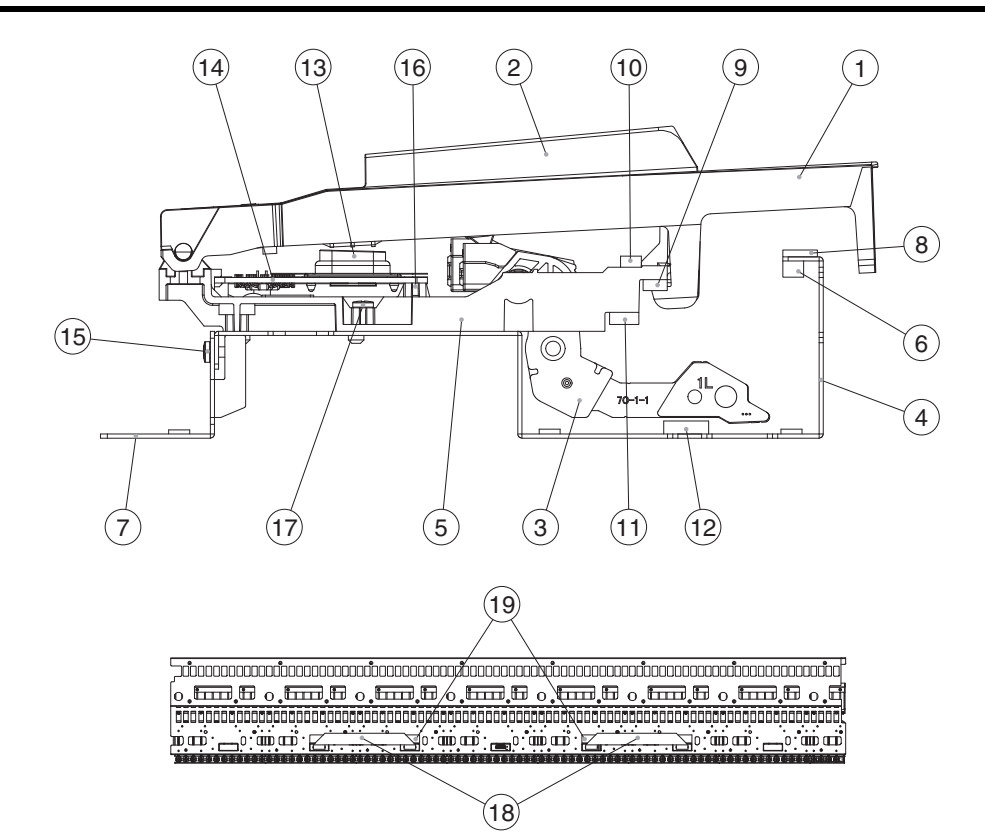

| No. | Part Code  | Part Name             | Description                    | Q'ty |
|-----|------------|-----------------------|--------------------------------|------|
|     | 5100066077 | KEYBOARD ASSY         | PX-7D SV SERVICE ASSY          |      |
|     |            |                       |                                |      |
| 1   | 5100046363 | N-KEY C               | PX-7C                          | 7    |
|     | 5100046364 | N-KEY D               | PX-7C                          | 7    |
|     | 5100046365 | N-KEY E               | PX-7C                          | 7    |
|     | 5100046366 | N-KEY F               | PX-7C                          | 7    |
|     | 5100046367 | N-KEY G               | PX-7C                          | 7    |
|     | 5100046361 | N-KEY A               | PX-7C                          | 7    |
|     | 5100046362 | N-KEY B               | PX-7C                          | 8    |
|     | 5100046368 | N-KEY A DASH          | PX-7C                          | 1    |
|     | 5100046369 | N-KEY C DASH          | PX-7C                          | 1    |
| 2   | 5100055829 | S-KEY EBONY           | PX-7C                          | 36   |
| 3   | 5100048710 | HAMMER-1 FOR N-KEY    | PX-7C                          | 13   |
|     | 5100048711 | HAMMER-2 FOR N-KEY    | PX-7C                          | 13   |
|     | 5100048712 | HAMMER-3 FOR N-KEY    | PX-7C                          | 13   |
|     | 5100048713 | HAMMER-4 FOR N-KEY    | PX-7C                          | 13   |
|     | 5100048714 | HAMMER-1 FOR S-KEY    | PX-7C                          | 9    |
|     | 5100048715 | HAMMER-2 FOR S-KEY    | PX-7C                          | 9    |
|     | 5100048716 | HAMMER-3 FOR S-KEY    | PX-7C                          | 9    |
|     | 5100048717 | HAMMER-4 FOR S-KEY    | PX-7C                          | 9    |
| 4   | *****      | CHASSIS 88P           | PX-7                           | 1    |
| 5   | *****      | SUB CHASSIS 12P       | PX-7D                          | 7    |
|     | *****      | SUB CHASSIS 4P        | PX-7D                          | 1    |
| 6   | 5100064543 | HAMMER STOP CUSHION A | PX-7D                          | 1    |
| 7   | 5100046729 | KEYBOARD HOLDER       | PX-7C                          | 6    |
| 8   | 5100048726 | KEY STOP CUSHION A    | PX-7C                          | 1    |
| 9   | 5100019663 | KEY CUSHION B         | PX-7                           | 1    |
| 10  | 5100048727 | KEY STOP CUSHION B    | PX-7                           | 1    |
| 11  | 5100019111 | HAMMER CUSHION A      | PX-7                           | 1    |
| 12  | 5100019664 | HAMMER CUSHION B      | PX-7                           | 1    |
| 13  | 5100047674 | RUBBER SWITCH 12P     | 12P                            | 8    |
| 14  | 5100057436 | PWB SET               | PX-7C                          | 1    |
| 15  | 40011056   | SCREW 3X6             | BINDING TAPTITE B ZC           | 12   |
| 16  | 40011312   | SCREW 3X8             | BINDING TAPTITE P FE BZC       | 22   |
| 17  | 40012256   | SCREW 3X10            | BINDING TAPTITE B FE ZC        | 60   |
| 18  | 5100048969 | FLAT CABLE            | SML2CD-20X222-BDX8(BL)-P1.0-S4 | 2    |
| 19  | 5100034564 | DOUBLE-FACED TAPE     | NITTO TAPE #501L W15MM 50M     | -    |

\* The wiring (#5100047148) is not included in this unit (#5100066077).

\* For disassembly and maintenance of the keyboard, refer to the Service Notes for PX-7B/C/D.

# Keyboard Parts List (PX-7C) (from 2022.5)

Feb. 2019

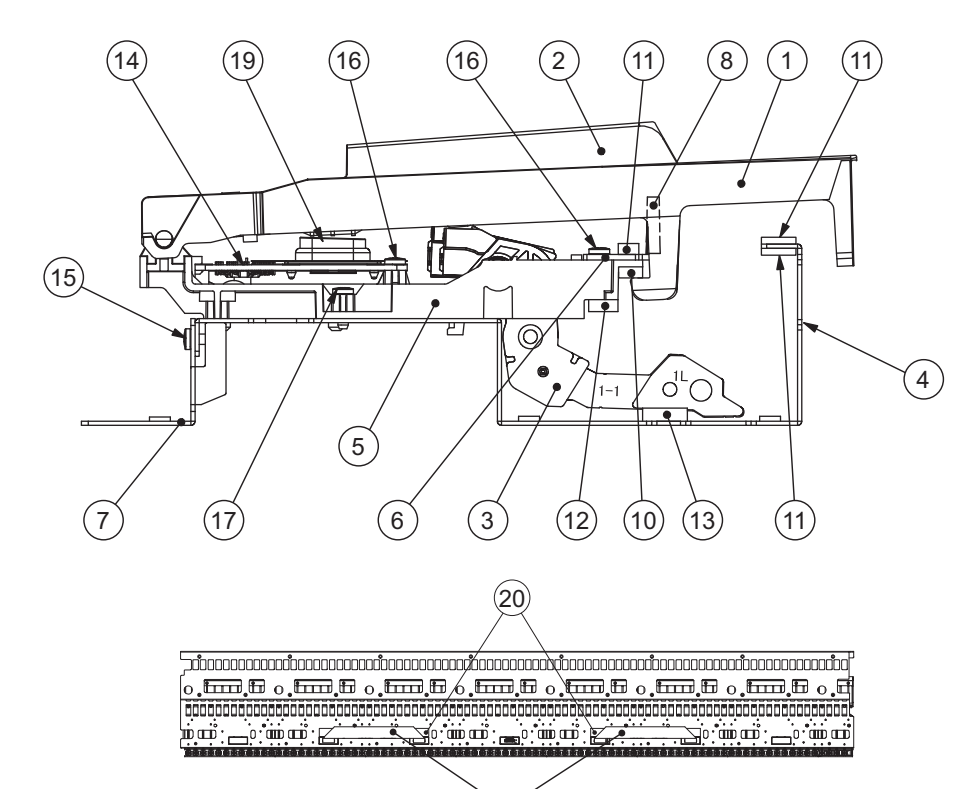

(18)

| No. | Part Code  | Part Name          | Description                    | Q'ty |
|-----|------------|--------------------|--------------------------------|------|
|     | 5100054674 | KEYBOARD ASSY      | PX-7C SV SERVICE ASSY          |      |
|     |            |                    |                                |      |
| 1   | 5100046363 | N-KEY C            | PX-7C                          | 7    |
|     | 5100046364 | N-KEY D            | PX-7C                          | 7    |
|     | 5100046365 | N-KEY E            | PX-7C                          | 7    |
|     | 5100046366 | N-KEY F            | PX-7C                          | 7    |
|     | 5100046367 | N-KEY G            | PX-7C                          | 7    |
|     | 5100046361 | N-KEY A            | PX-7C                          | 7    |
|     | 5100046362 | N-KEY B            | PX-7C                          | 8    |
|     | 5100046368 | N-KEY A DASH       | PX-7C                          | 1    |
|     | 5100046369 | N-KEY C DASH       | PX-7C                          | 1    |
| 2   | 5100046370 | S-KEY              | PX-7C                          | 36   |
| 3   | 5100048710 | HAMMER-1 FOR N-KEY | PX-7C                          | 13   |
|     | 5100048711 | HAMMER-2 FOR N-KEY | PX-7C                          | 13   |
|     | 5100048712 | HAMMER-3 FOR N-KEY | PX-7C                          | 13   |
|     | 5100048713 | HAMMER-4 FOR N-KEY | PX-7C                          | 13   |
|     | 5100048714 | HAMMER-1 FOR S-KEY | PX-7C                          | 9    |
|     | 5100048715 | HAMMER-2 FOR S-KEY | PX-7C                          | 9    |
|     | 5100048716 | HAMMER-3 FOR S-KEY | PX-7C                          | 9    |
|     | 5100048717 | HAMMER-4 FOR S-KEY | PX-7C                          | 9    |
| 4   | *****      | CHASSIS 88P        | PX-7                           | 1    |
| 5   | *****      | SUB CHASSIS 12P    | PX-7                           | 7    |
|     | *****      | SUB CHASSIS 4P     | PX-7                           | 1    |
| 6   | *****      | GUIDE HOLDER       | PX-7                           | 1    |
| 7   | 5100046729 | KEYBOARD HOLDER    | PX-7C                          | 6    |
| 8   | 5100046717 | GUIDE BUSHING      | PX-7C                          | 88   |
| 9   | 5100048726 | KEY STOP CUSHION A | PX-7C                          | 2    |
| 10  | 5100019663 | KEY CUSHION B      | PX-7                           | 1    |
| 11  | 5100048727 | KEY STOP CUSHION B | PX-7                           | 3    |
| 12  | 5100019111 | HAMMER CUSHION A   | PX-7                           | 1    |
| 13  | 5100019664 | HAMMER CUSHION B   | PX-7                           | 1    |
| 14  | 5100068954 | PWB SET            | PX-7C                          | 1    |
| 15  | 40011056   | SCREW 3X6          | BINDING TAPTITE B ZC           | 12   |
| 16  | 40011312   | SCREW 3X8          | BINDING TAPTITE P FE BZC       | 52   |
| 17  | 40012256   | SCREW 3X10         | BINDING TAPTITE B FE ZC        | 60   |
| 18  | 5100048969 | FLAT CABLE         | SML2CD-20X222-BDX8(BL)-P1.0-S4 | 2    |
| 19  | 5100047674 | RUBBER SWITCH      | 12P                            | 8    |
| 20  | 5100034564 | DOUBLE-FACED TAPE  | NITTO TAPE #501L W15MM 50M     | -    |
|     |            |                    |                                |      |

\* The wiring (#5100047148) is not included in this unit (#5100066077).

\* For disassembly and maintenance of the keyboard, refer to the Service Notes for PX-7B/C/D.

## Block Diagram/Wiring Diagram

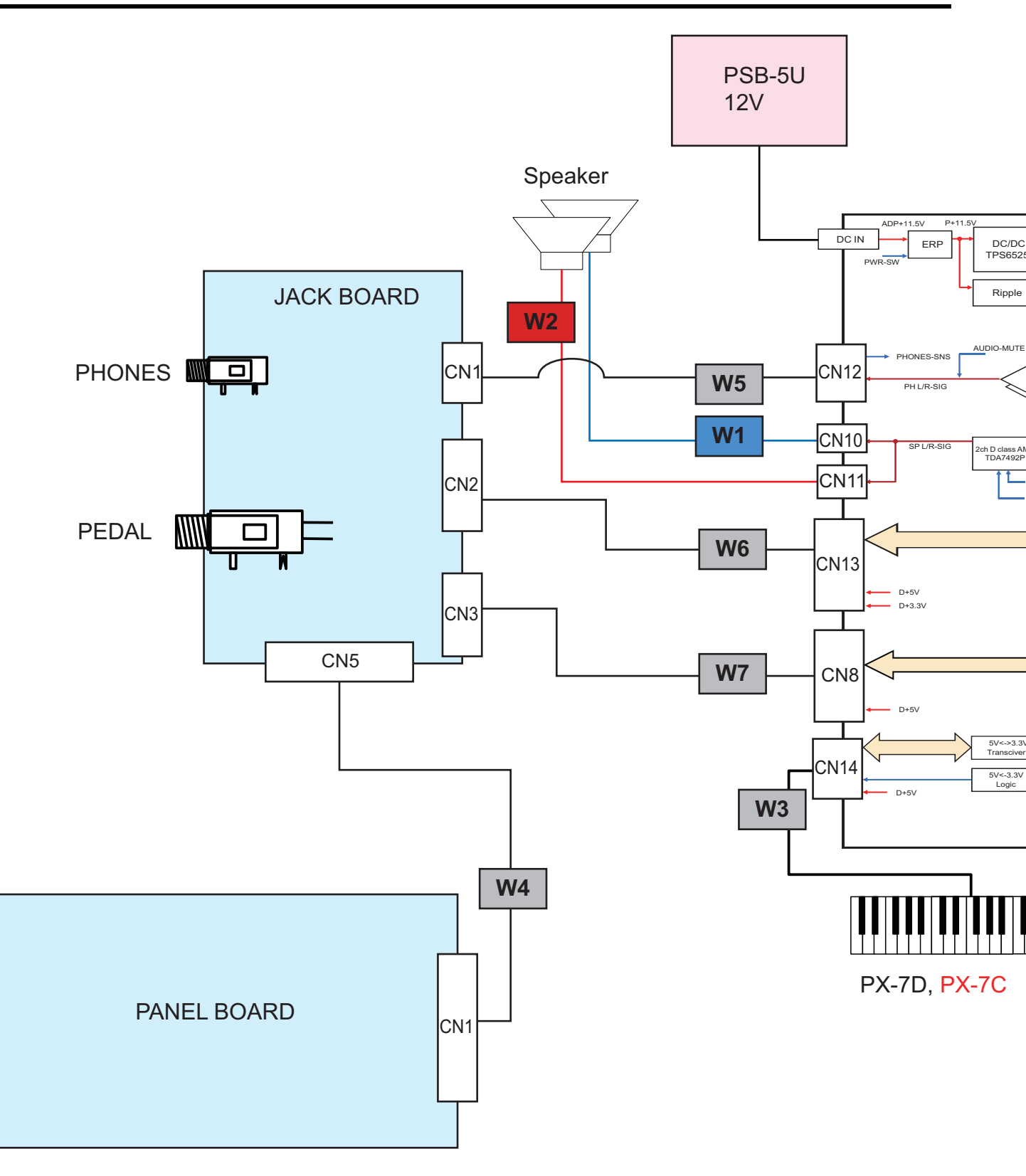

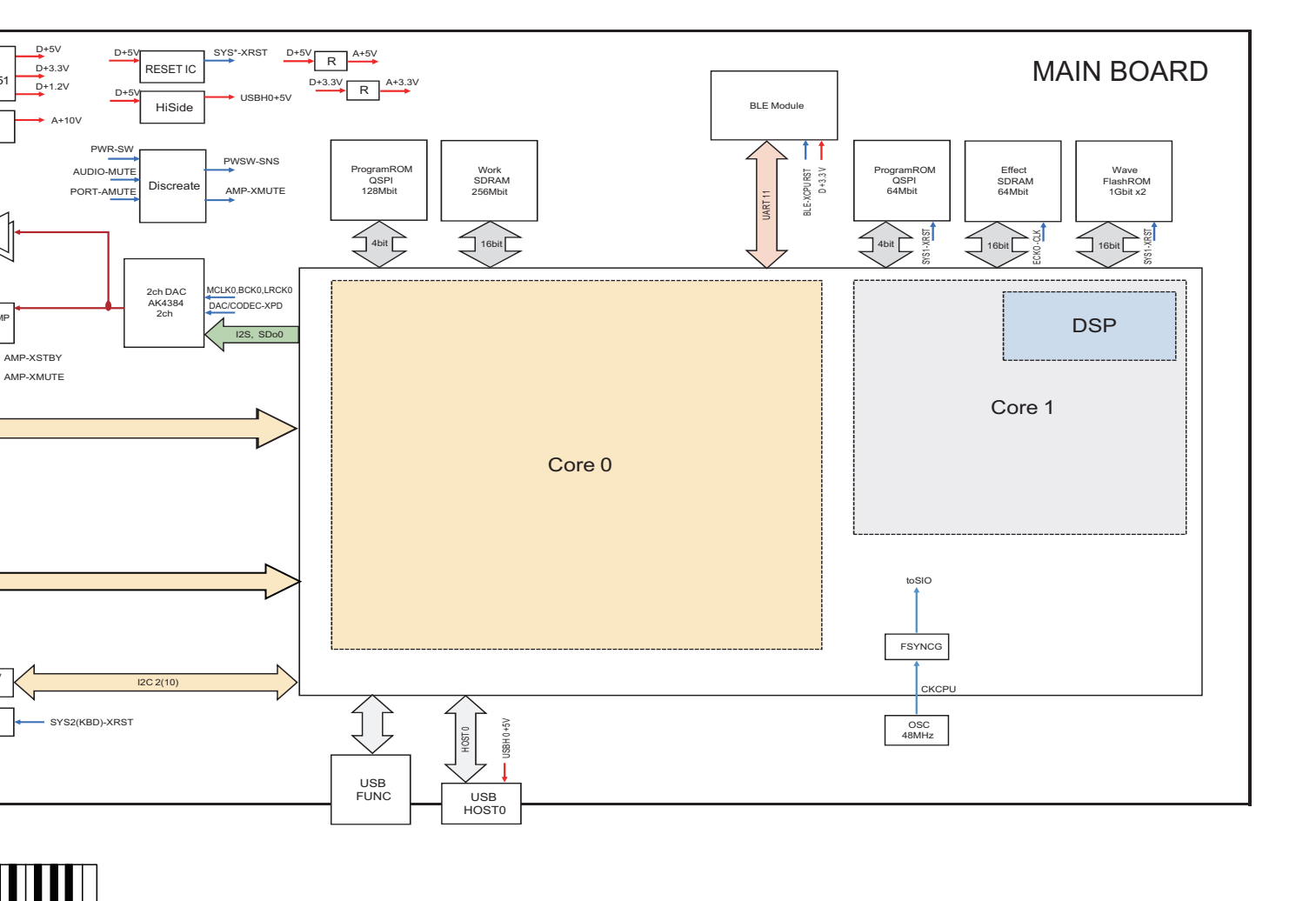

| No. | Part Code  | Part Name | Description              | Q'ty |
|-----|------------|-----------|--------------------------|------|
| W1  | 5100061625 | WIRING    | W01 (SPL)                | 1    |
| W2  | 5100061626 | WIRING    | W02 (SPR)                | 1    |
| W3  | 5100047148 | WIRING    | 1061#28 7X280-PHR-PHR-F  | 1    |
| W4  | 5100056950 | WIRING    | 1061#28 11X550-PHR-PHR-F | 1    |
| W5  | 5100061629 | WIRING    | 1061#28 5X390-PHR-PHR-F  | 1    |
| W6  | 5100056949 | WIRING    | 1061#28 10X280-PHR-PHR-F | 1    |
| W7  | 5100061631 | WIRING    | 1061#28 8X280-PHR-PHR-F  | 1    |

## Parts List (FP-10-BK/BKL)

| The parts marked Ahave                                                 | as service parts.                                                                                                    |                                                                                                    |
|------------------------------------------------------------------------|----------------------------------------------------------------------------------------------------|----------------------------------------------------------------------------------------------------|
| safety-related characteristics. Use only listed parts for replacement. | <ul> <li>Supply is prohibited due to copyright restrictions.</li> <li>It is carried in electronic data on the Roland web site.</li> <li>The part is made to order (at current market price).</li> <li>It can be replaced with an article on the market. (battery or etc.</li> <li>It is a package or an accessory irrelevant to the function maintee.</li> <li>A number of circuit boards are grouped together and supplied and supplied and suppliced and suppliced</li></ul> | Reissuance is restricted.     It is supplied as an assembled part<br>(under a different part code). ) mance of the main body. Is a single circuit board (under a different part code). |

| CASING        |            |                             |                                |              |     |
|---------------|------------|-----------------------------|--------------------------------|--------------|-----|
| #             | 5100061705 | TOP CASE                    |                                |              | 1   |
| #             | 5100061720 | BOTTOM CASE                 |                                |              | 1   |
|               |            |                             |                                |              |     |
| CHACCIC       |            |                             |                                |              |     |
| #             | 5100062100 | CENTER HOLDER               |                                |              | 2   |
| #             | 5100061708 | MAIN BOARD HOLDER           |                                |              | - 1 |
| #             | 5100001708 | SCREW HOLDER                |                                |              | 4   |
|               | 010001/922 | benefit Holdblik            |                                |              | -   |
|               |            |                             |                                |              |     |
| KNOB, BUTTO   | N          |                             |                                |              |     |
|               | 5100047917 | KEYTOP                      | MX4H CLR                       |              | 1   |
|               |            |                             |                                |              |     |
| SWITCH        |            |                             |                                |              |     |
|               | 01458501   | TACT SWITCH                 | SKOMATE010                     |              | 4   |
|               |            |                             |                                |              |     |
|               |            |                             |                                |              |     |
| JACK, EXT TEF | RMINAL     |                             |                                |              |     |
|               | 04452945   | 3.5MM JACK                  | YKB21-5344N                    |              | 1   |
|               | 13449275   | 6.5MM JACK                  | YKB21-5074                     |              | 1   |
|               | 02900312   | DC JACK                     | HEC0470-01-640                 |              | 1   |
|               | 04459190   | USB CONNECTOR A TYPE FEMALE | YKF45-0033N                    |              | 1   |
|               | 5100009551 | USB CONNECTOR BTTTE FEMALE  | 1KF43-0044IN                   |              | 1   |
|               |            |                             |                                |              |     |
| SPEAKER, BUZ  | ZER        |                             |                                |              |     |
| #             | 5100061729 | SPEAKER                     | FR-5IN-06-CF15C                |              | 2   |
|               |            |                             |                                |              |     |
|               | ev         |                             |                                |              |     |
|               | 5100066077 | KEVBOARD ASSV               | PX-7D SV SERVICE ASSY          | until 2022 5 | 1   |
| "             | 5100054674 | KEYBOARD ASSY               | PX-7C SV SERVICE ASSY          | from 2022.5  | 1   |
|               |            |                             |                                |              |     |
|               |            |                             |                                |              |     |
| PWB ASSY      |            |                             |                                |              |     |
| #             | 5100055261 | MAIN BOARD ASSY             |                                |              | 1   |
| #             | 5100061168 | JACK BOARD ASSY             |                                |              | 1   |
| #             | 5100061169 | PANEL BOARD ASSY            |                                |              | 1   |
|               |            |                             |                                |              |     |
| WIRING, CABL  | E          |                             |                                |              |     |
| #             | 5100061629 | WIRING                      | 1061#28 5X390-PHR-PHR-F        |              | 1   |
|               | 5100047148 | WIRING                      | 1061#28 7X280-PHR-PHR-F        |              | 1   |
| #             | 5100061631 | WIRING                      | 1061#28 8X280-PHR-PHR-F        |              | 1   |
|               | 5100056949 | WIRING                      | 1061#28 10X280-PHR-PHR-F       |              | 1   |
|               | 5100056950 | WIRING                      | 1061#28 11X550-PHR-PHR-F       |              | 1   |
| #             | 5100061625 | WIRING                      | W01 (SPL)                      |              | 1   |
| #             | 5100061626 | WIRING                      | W02 (SPR)                      |              | 1   |
|               |            |                             |                                |              |     |
| SCREWS        |            |                             |                                |              |     |
|               | 40459534   | SCREW M3X10                 | PAN MACHINE W/SW+PW(5.8MM) BZC |              | 3   |
|               | 40011056   | SCREW 3X6                   | BINDING TAPTITE B ZC           |              | 1   |
|               | 40011312   | SCREW 3X8                   | BINDING TAPTITE P FE BZC       |              | 15  |
|               | 40012345   | SCREW 4X10                  | BINDING TAPTITE B BZC          |              | 29  |
| #             | 5100065041 | SCREW 4X10                  | BINDING TAPTITE P ZC           |              | 30  |
|               | 10010100   |                             |                                |              | 22  |
|               | 40012490   | SCREW 4X10                  | BINDING TAPTITE P BZC          |              | 8   |
|               | 5100047746 | SCREW 4X14                  | BINDING TAPITTE P BZC          |              | 8   |

#### MISCELLANEOUS

| # | 5100061709 | LED INDICATOR                |                              | 1 |
|---|------------|------------------------------|------------------------------|---|
|   | 5100054922 | USB CAP                      | FOR HOST USBC-2              | 1 |
|   | 5100049094 | FOOT                         | SJ-5012 BLK                  | 5 |
| # | 5100061707 | KEY FELT                     |                              | 1 |
| # | 5100061989 | ABSORPTIVE FELT              | 50X25                        | 1 |
| # | 5100061992 | ABSORPTIVE FELT              | 245X25                       | 3 |
| # | 5100061991 | ABSORPTIVE FELT              | 360X25                       | 1 |
| # | 5100061990 | ABSORPTIVE FELT              | 450X25                       | 1 |
| # | 5100061988 | ABSORPTIVE FELT              | 730X25                       | 1 |
|   | 5100049095 | CUSHION A                    |                              | 2 |
| # | 5100063476 | REAR CUSHION                 |                              | 2 |
| # | 5100063477 | SIDE CUSHION                 |                              | 2 |
| # | 5100061710 | TACT SW CUSHION              |                              | 1 |
|   | 40017378   | COATING CLIP                 | CS-7                         | 2 |
|   | 40016545   | LOCKING TOOL FOR INSULOK TIE | SKM-1                        | 1 |
|   | 40016523   | INSULOK TIE 100M/M T-18R     | (1000 PCS ORDERING PER)      | 3 |
|   | 40232123   | ACETATE TAPE                 | NITTO #5 BLACK W20MM 30M 20P | - |
|   | 40122556   | DOUBLE FACED ADHESIVE TAPE   | #575X W30MM 30M              | - |
|   | 5100021076 | DOUBLE SIDED ADHESIVE TAPE   | NITTO #5000NS W5MM           | - |
|   | 17049543   | GREASE FOR KEY               | FLOIL G-336A WHITE (93 GRAM) | - |
|   | 17041858   | GREASE FOR KEY               | MOLYKOTE G-1039 (50 GRAM)    | - |

#### ACCESSORIES (Standard)

| # |             | 5100061706 | MUSIC REST                 |                            | for FP-10-BK, BKL            | 1 |
|---|-------------|------------|----------------------------|----------------------------|------------------------------|---|
| # | $\triangle$ | 5100061927 | AC ADAPTOR WITHOUT AC CORD | PSB-5U                     |                              | 1 |
|   | $\triangle$ | 5100048283 | AC CORD SET                | 100V EYEGLASS ARK-VFF 1.0M | (19) for 100V                | 1 |
|   | $\triangle$ | 02562456   | AC CORD SET                | 120V 1.0M (NON POLAR)      | (22, 28) for 117VU, 117VU/CS | 1 |
|   | $\triangle$ | 5100012293 | AC CORD SET                | 117VBL 1.0M FOR PSB        | (26) for 117VBL              | 1 |
|   | $\triangle$ | 5100018086 | AC CORD SET                | 230VE 1.0M FOR EPS         | (38) for 230VE/EU            | 1 |
|   | $\triangle$ | 01903356   | AC CORD SET                | 230V 1.0M FOR PSB          | (38) for 230VE/EU            | 1 |
|   | $\triangle$ | 5100033404 | AC CORD SET                | 240V SP501-IS037 PSB 1.0M  | (59) for 240VA               | 1 |
|   | $\triangle$ | 5100019558 | AC CORD SET                | 220V CCC SP505A-IS037 1.0M | (65) for 220VCN              | 1 |
|   | $\triangle$ | 5100039367 | AC CORD                    | SP021A+IS037 220VK 2.5M 2P | (66) for 220VK               | 1 |
| # |             | 5100061924 | OWNER'S MANUAL             | MULTILANGUAGE              |                              | 1 |

## Parts List (KSCFP10-BK)

| Safety Precautions:<br>The parts marked Ahave                             | Due to one or more of the following reasons, parts with par as service parts.                                                                                                    | ts code ******* cannot be supplied                                                                                            |
|---------------------------------------------------------------------------|----------------------------------------------------------------------------------------------------|----------------------------------------------------------------------------------------------------|
| safety-related characteristics. Use<br>only listed parts for replacement. | <ul> <li>Supply is prohibited due to copyright restrictions.</li> <li>It is carried in electronic data on the Roland web site.</li> <li>The part is made to order (at current market price).</li> <li>It can be replaced with an article on the market. (battery or etc.)</li> </ul> | <ul> <li>Reissuance is restricted.</li> <li>It is supplied as an assembled part<br/>(under a different part code).</li> </ul> |
|                                                                           | <ul> <li>It is a package or an accessory irrelevant to the function maintee</li> <li>A number of circuit boards are grouped together and supplied a</li> </ul>                                                                                                    | nance of the main body.<br>as a single circuit board (under a different part code).                                           |

#### CASING

| #      | 5100061723 | CENTER BOARD        |                          | 1  |
|--------|------------|---------------------|--------------------------|----|
| #      | 5100061721 | SIDE BOARD L        |                          | 1  |
| #      | 5100061722 | SIDE BOARD R        |                          | 1  |
| #      | 5100063645 | TOE BLOCK           |                          | 2  |
| #      | 5100063800 | TOE BLOCK           |                          | 2  |
|        |            |                     |                          |    |
|        |            |                     |                          |    |
| CHASIS |            |                     |                          |    |
|        | 5100047929 | ANGLE               |                          | 4  |
|        | 5100046679 | CENTER BOARD HOLDER |                          | 2  |
|        |            |                     |                          |    |
|        |            |                     |                          |    |
| SCREWS |            |                     |                          |    |
|        | 40238145   | SCREW M5X12         | TRUSS MACHINE BZC        | 6  |
|        | 40679101   | SCREW M5X20         | TRUSS MACHINE FE BZC     | 4  |
|        | 40675701   | SCREW 3.5X16        | BINDING TAPPING A FE BZC | 4  |
|        | 40012145   | SCREW 4X14          | TRUSS TAPPING A FE BZC   | 30 |
|        |            |                     |                          |    |

#### MISCELLANEOUS

5100047118 FOOT

4

## Notation of Buttons and LEDs

In this service notes, names of buttons and LEDs are described as belows.

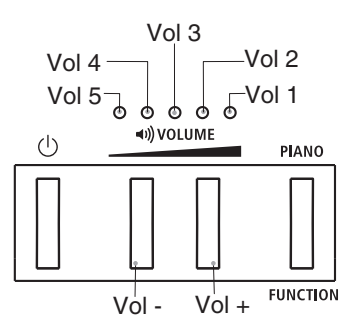

## Verifying the Version

**1.** Hold down **Vol +** and turn on the power.

When Vol 1 flashes, release your finger.
 Vol 2–5 light up or go dark to display the Program version as shown below.

#### Program (Vol 1 flashes)

|   | V | Version |   |      |
|---|---|---------|---|------|
| 5 | 4 | 3       | 2 |      |
| 0 | - | -       | - | 1.00 |
| - | 0 | -       | - | 1.01 |
| 0 | 0 | -       | - | 1.02 |
| - | - | 0       | - | 1.03 |
| 0 | - | 0       | - | 1.04 |
| - | 0 | 0       | - | 1.05 |
| 0 | 0 | 0       | - | 1.06 |
| - | - | -       | 0 | 1.07 |
| 0 | - | -       | 0 | 1.08 |
| - | 0 | -       | 0 | 1.09 |
| 0 | 0 | -       | 0 | 1.10 |
| - | - | 0       | 0 | 1.11 |
| 0 | - | 0       | 0 | 1.12 |
| - | 0 | 0       | 0 | 1.13 |
| 0 | 0 | 0       | 0 | 1.14 |

o: lights up, -: goes off

#### **3.** Press Vol +.

Vol 1 lights up.

 $\mbox{Vol 2-5}$  light up or go dark to display the Bluetooth LE version as shown below.

#### Bluetooth LE (Vol 1 lights up)

|   | V | Version |   |      |
|---|---|---------|---|------|
| 5 | 4 | 3       | 2 |      |
| 0 | - | -       | - | 1.02 |
| - | - | -       | - | 2.00 |

o: lights up, -: goes off

\* To return to the display of the Program Version (step **2**) at this time, press **Vol** -.

4. Press Vol +.

Vol 1 goes dark.

**Vol 2–5** light up or go dark to display the Keyboard version as shown below.

#### Keyboard (Vol 1 goes dark)

|   | v | Version |   |      |
|---|---|---------|---|------|
| 5 | 4 | 3       | 2 |      |
| 0 | - | -       | - | 1.01 |
| - | 0 | -       | - | 1.02 |
| 0 | 0 | -       | - | 1.03 |
| - | - | 0       | - | 1.04 |
| 0 | - | 0       | - | 1.05 |
| - | 0 | 0       | - | 1.06 |
| 0 | 0 | 0       | - | 1.07 |
| - | - | -       | 0 | 1.08 |
| 0 | - | -       | 0 | 1.09 |
| - | 0 | -       | 0 | 1.10 |
| 0 | 0 | -       | 0 | 1.11 |
| - | - | 0       | 0 | 1.12 |
| 0 | - | 0       | 0 | 1.13 |
| - | 0 | 0       | 0 | 1.14 |
| 0 | 0 | 0       | 0 | 1.15 |

o: lights up, -: goes off

- \* To return to the display of the BLE Version (Step **3**) at this time, press **Vol** -.
- **5.** Turn off the power.

## Data Backup and Restore Operations

#### **Items Required**

- Computer
- USB memory device

### **Backup Operation**

- 1. Format a USB memory device using the FAT32 file system.
- **2.** Connect the USB memory device just described to the **Memory for Update** connector on the unit.
- **3.** Hold down **Vol +** and turn on the power.
- When Vol 1 flashes, release your finger. The version information is displayed.
- Hold down Function and press C1, E1 and G1 on the keyboard in this order. (The leftmost: A0)
  - The LEDs become the following state.

| Vol 1:    | Flashes    |
|-----------|------------|
| Vol 2:    | Flashes    |
| Vol 3:    | Lights up  |
| Vol 4:    | Lights out |
| Vol 5:    | Lights out |
| FUNCTION: | Lights out |

6. To execute the backup operation, press Vol +. To cancel, press FUNCTION.

When Vol 1–5 flash, the back up operation has finished.

- 7. Detach the USB memory device and turn off the power.
- \* If the backup operation fails, Vol 1, 3, 5, and Vol 2, 4 flash alternately. Format the USB memory device again and redo the operation from step 1.
- \* After backup operation has finished, the file of **R072F\_BAK.BIN** is made in the root folder of the USB memory device. For the fail of the restore operation, copy the file to the computer.
- \* Pairing information of Bluetooth can not be backed up. When returning the product to the customer, request him/her to pair by himself/herself again.

## FP-10-BK/BKL, KSCFP10-BK

### **Restore Operation**

- **1.** Connect the USB memory device containing the backed-up user data to the **Memory for Update** connector.
- **2.** Hold down **Vol +** and turn on the power.
- **3.** When **Vol 1** flashes, release your finger. Version information is displayed.
- Hold down FUNCTION and press F1, A1 and C2 on the keyboard in this order. (The leftmost: A0)

The LEDs become the following state.

| Vol 1:    | Lights out |
|-----------|------------|
| Vol 2:    | Lights out |
| Vol 3:    | Lights up  |
| Vol 4:    | Flashes    |
| Vol 5:    | Flashes    |
| FUNCTION: | Lights out |

- To execute the restore operation, press Vol -. To cancel, press FUNCTION. When Vol 1–5 flash, the restore operation has finished.
- **6.** Detach the USB memory device and turn off the power.
- \* If the restore operation fails, Vol 1, 3, 5, and Vol 2, 4 flash alternately. In this case, format the USB memory device again, copy R072F\_BAK.BIN which has been copied to the computer to the root folder of the USB memory device and redo the operation from step 1.

# Performing a Factory Reset

- 1. Hold down **Vol +** and **FUNCTION** and turn on the power.
- **2.** When LEDs become the following state, release your fingers.
  - Vol 1: Flashes
  - Vol 2: Flashes
  - Vol 3: Lights out
  - Vol 4: Lights up
  - Vol 5: Lights up
- **3.** To execute the factory reset, press **Vol +**. To cancel, press **Vol -** or **Function**.

**Vol 1–3** flash while the factory reset is in progress. Never switch off the power while execution is in progress.

When the factory reset has finished, the Vol 1–5 flash.

**4.** Reset the power.

# Updating the System

### **Items Required**

- Computer
- USB memory device
- Update file (obtained via Service Net)

### Procedure

- 1. Format a USB memory device using the FAT32 file system.
- **2.** Copy the update file (R072\_UPA.BIN) to the root folder of the USB memory device just described.
- Connect the USB memory device just described to the Memory for Update connector on the unit.

- 4. Hold down FUNCTION and turn on the power. The update starts. While the update is in progress, Vol 5–1 flash and go dark repeatedly in sequence. The time required to update is approximately 2 minutes.
  - \* Never switch off the power or detach the USB memory device while the update is in progress.

When **Vol 1–5** flash, the restore operation has finished.

**5.** Detach the USB memory device and reset the power.

## Test Mode

\* Starting with the system version 1.05, a test item (**3. Model Setting**) has been added. Update the system program to the latest version before executing.

### **Items Required**

- USB memory device
- USB cable
- Headphones (with a miniature phone plug)
- DP-10
- \* Set the switch on the side panel to **CONTINUOUS**.
- Mobile Device with Bluetooth function (iPhone, Android or etc.)
- Software program of Bluetooth MIDI

### **Entering the Test Mode**

- 1. Hold down Vol +, Vol and FUNCTION and turn on the power.
- 2. When Vol 1–5 light up, release your fingers.

### **Quitting the Test Mode**

Switch off the power.

### **Skipping Test Items**

Holding down **FUNCTION** and pressing **Vol** + quits the current test item and advances operation to the next test item. Holding down **FUNCTION** and pressing **Vol** - quits the current test item and returns operation to the previous test item.

### **Test items**

- 1. LED Test (p. 24)
- 2. Verifying the Version  $\left(p.\,24\right)$
- 3. Model Setting (p. 24)
- 4. Bluetooth Function Setting  $\left(p.\,24\right)$
- 5. BLE Test  $\left(p.\ 24\right)$
- 6. Switches and LEDs Test  $\left(p.\,24\right)$
- 7. Sound Test (p. 25)
- 8. Mute Test  $\left(p.\ 25\right)$
- 9. Pedal Test (p. 25)
- **10. USB Test** (p. 25)
- 11. Jacks Sense Test (p. 25)
- 12. Device Test (p. 26)
- 13. Bluetooth Function (p. 26)
- 14. Factory Reset (p. 26)
- 15. Bluetooth Test (p. 26)
- \* **15. Bluetooth Test** is executed in the normal mode.

#### 1. LED Test

This item tests the operation of each LED.

- 1. Verify that Vol 1–5 light up and FUNCTION flashes.
- 2. Press FUNCTION to advance to the next test item.

### 2. Verifying the Version

This item verifies the various versions and whether the Bluetooth function is enable or not.

When the unit enters this test item, **Vol 1** flashes momentarily and the unit says "ichi" in Japanese.

**1.** Press **Vol** + several times to verify that the unit says in the sequence shown below.

"ichi"  $\rightarrow$  "ni"  $\rightarrow$  "san"  $\rightarrow$  "bow-wow"  $\rightarrow$  "mew-mew"  $\rightarrow$  "ding"

**2.** Press **Vol** - several times to verify that the unit says in the reverse of the sequence shown above.

3. Press Vol + or Vol - to let the unit say "ichi."

At this time, each LED lights up or goes dark to display the Program version as shown in the tables below.

| Integer Portion of the<br>Version Number | Vol 5 | Vol 4 |  |  |
|------------------------------------------|-------|-------|--|--|
| 0                                        | -     | -     |  |  |
| 1                                        | -     | 0     |  |  |
| 2                                        | 0     | -     |  |  |
| 3                                        | 0     | 0     |  |  |

| Decimal Portion of<br>the Version Number | Vol 3 | Vol 2 | Vol 1 | FUNCTION |  |
|------------------------------------------|-------|-------|-------|----------|--|
| 00                                       | -     | -     | -     | -        |  |
| 01                                       | -     | -     | -     | 0        |  |
| 02                                       | -     | -     | 0     | -        |  |
| 03                                       | -     | -     | 0     | 0        |  |
| 04                                       | -     | 0     | -     | -        |  |
| 05                                       | -     | 0     | 0 -   |          |  |
| 06                                       | -     | 0     | 0     | -        |  |
| 07                                       | -     | 0     | 0     | 0        |  |
| 08                                       | 0     |       |       | -        |  |
| 09                                       | 0     |       |       | 0        |  |
| 10                                       | 0     | - 0   |       | -        |  |
| 11                                       | 0     | - 0   |       | 0        |  |
| 12                                       | 0     | 0     | -     | -        |  |
| 13                                       | 0     | 0     | -     | 0        |  |
| 14                                       | 0     | 0     | 0     | ) -      |  |
| 15                                       | 0     | 0     | 0     | 0        |  |

o: lights up, -: goes off

(Example) for ver. 1.01

| Vol 5:    | Lights out |
|-----------|------------|
| Vol 4:    | Lights up  |
| Vol 3:    | Lights out |
| Vol 2:    | Lights out |
| Vol 1:    | Lights out |
| FUNCTION: | Lights up  |

- Press Vol + or Vol to let the unit say "ni." At this time, each LED lights up or goes dark to display the Loader version as shown in the tables of step 3.
- Press Vol + or Vol to let the unit say "san." At this time, each LED lights up or goes dark to display the Keyboard CPU version as shown in the tables of step 3.
- 6. Press Vol + or Vol to let the unit say "bow-wow." At this time, each LED lights up or goes dark to display the Bluetooth LE version as shown in the tables of step 3.

- FP-10-BK/BKL, KSCFP10-BK
- 7. Press Vol + or Vol to let the unit say "mew-mew." At this time, Vol 1 or Vol 2 lights up to indicate whether the Bluetooth function is enable or not. Vol 1 Lights up: Bluetooth function is enable. Vol 2 Lights up: Bluetooth function is not enable.
- 8. Press Vol + or Vol to let the unit say "ding." At this time, Vol 1 and Vol 3 light up to indicate the model set to the unit being tested. Vol 1 and Vol 3 light up: FP-10-BK

\* When **Vol 1** flashes, no model is set.

9. Press FUNCTION to advance to the next test item.

#### 3. Model Setting

This item sets a model to the unit being tested. When the unit enters this test item, Vol 2 flashes momentarily.

Vol 1 flashes

- 1. To set FP-10-BK, press Vol + or Vol to make Vol 1 and Vol 3 light up. FUNCTION flashes.
  - \* For the correct model name, refer to the model name sticker affixed to the center back on the bottom of the unit.
- **2.** Press **FUNCTION** to advance to the next test item.

### 4. Bluetooth Function Setting

This item sets the unit to have or not have the Bluetooth function. When the unit enters this test item, **Vol 1** and **Vol 2** flash momentarily.

#### Vol 1 and Vol 2 flash.

- To set that Bluetooth function is enable (FP-10-BK), press Vol +. To set that Bluetooth function is not enable (FP-10-BKL), press Vol -. FUNCTION flashes.
  - \* For the correct model name, refer to the model name sticker affixed to the center back on the bottom of the unit.
- **2.** Press **FUNCTION** to advance to the next test item.

### 5. BLE Test

When the unit enters this test item, **Vol 3** flashes momentarily. This test is not executed in servicing. Press **FUNCTION** to advance to the next test item.

### 6. Switches and LEDs Test

This item tests the operation of the switches and LEDs. When the unit enters this test item, **Vol 1** and **Vol 3** flash momentarily.

Vol 1 flashes.

**1.** Press **Vol** + and verify that the LEDs flash in the sequence shown below with each press.

 $Vol \ 1 \rightarrow Vol \ 2 \rightarrow Vol \ 3 \rightarrow Vol \ 4 \rightarrow Vol \ 5$ 

- \* Pressing Vol + produces the piano sound.
- When Vol 5 is flashing, press Vol -.
   FUNCTION flashes.
- 3. Press FUNCTION to advance to the next test item.

### FP-10-BK/BKL, KSCFP10-BK

### 7. Sound Test

This item tests the outputs of speakers and the **PHONES** jack. When the unit enters this test item, **Vol 2** and **Vol 3** flash momentarily.

Vol 1 flashes and Vol 2-4 light up.

**1.** Press **Vol** - and verify that the LEDs flash in the sequence shown below with each press.

Vol 1  $\rightarrow$  Vol 2  $\rightarrow$  Vol 3  $\rightarrow$  Vol 4  $\rightarrow$  Vol 1 (repeated)

- 2. Press Vol to make Vol 1 flashes.
- **3.** Press **Vol +** and verify that the piano sounds with no effect are produced from the left and right speakers.
- 4. Press Vol to make Vol 2 flashes.
- **5.** Press **Vol +** and verify that the piano sounds with reverb are produced from the left and right speakers.
- 6. Press Vol to make Vol 3 flashes.
- **7.** Press **Vol +** and verify that the sound is produced from the left speaker only.
- 8. Press Vol to make Vol 4 flashes.
- **9.** Press **Vol +** and verify that the sound is produced from the right speaker only.
- 10. Connect the headphones to the PHONES jack.
- **11.** Verify in the same way as steps **2**–**9**.
- **12.** Disconnect the headphones, and press **FUNCTION** to advance to the next test item.

### 8. Mute Test

This item tests the mute operations of speakers and the **PHONES** jack. When the unit enters this test item, **Vol 1**, **Vol 2** and **Vol 3** flash momentarily.

Vol 1 flashes and Vol 2 and Vol 3 light up.

**1.** Press **Vol -** and verify that the LEDs flash in the sequence shown below with each press.

 $\textbf{Vol 1} \rightarrow \textbf{Vol 2} \rightarrow \textbf{Vol 3} \rightarrow \textbf{Vol 1} \text{ (repeated)}$ 

- 2. Press Vol to make Vol 1 flashes.
- **3.** Hold down any key to produce sound and press **Vol +** to verify that sounds from the left and right speakers are muted.
- 4. Press Vol to make Vol 2 flashes and verify in the same as step 3.
- 5. Press Vol to make Vol 3 flashes and verify in the same as step 3.
- 6. Connect the headphones to the **PHONES** jack.
- **7.** Verify in the same way as steps **2–4**.
- 8. Press Vol to make Vol 3 flashes.
- **9.** Hold down any key to produce sounds and press **Vol +** to verify that sounds are not muted and sine wave sounds are added.
- **10.** Disconnect the headphones, and press **FUNCTION** to advance to the next test item.

#### 9. Pedal Test

This item tests the operation of pedals. When the unit enters this test item, **Vol 4** flashes momentarily.

All LEDs go dark.

- 1. Connect the DP-10 to the **PEDAL** connector.
- Slowly depress the DP-10.
   Vol 3 and Vol 4 change as shown below.

| Vol 4 lights out       |   | Vol 3 lights out |
|------------------------|---|------------------|
| Vol 4 lights up        | Ą | Vol 3 lights out |
| <b>voi 4</b> lights up | ¥ | VOI 3 lights out |
| Vol 4 lights up        |   | Vol 3 lights up  |

Slowly release the DP-10.
 Vol 3 and Vol 4 change as shown below.

| Vol 4 lights up  |   | Vol 3 lights up  |
|------------------|---|------------------|
| Vol 4 lights up  | * | Vol 3 lights out |
| Vol 4 lights out | ¥ | Vol 3 lights out |

- 4. Press FUNCTION to advance to the next test item.
  - \* This test detects states that pedal is depressed fully and half. If the detection is not in order, **Vol 3** and **Vol 4** will flash.

### 10. USB Test

This item tests the operations of the **USB** (**Computer**, **Memory for Update**) connectors.

When the unit enters this test item, Vol 1 and Vol 4 flash momentarily.

- Connect the USB memory device to the USB Memory for Update connector.
   Vol 1 lights up.
- Detach the USB memory device.
   Vol 1 goes dark.
- Using the USB cable, connect the USB Computer connector to the USB Memory for Update connector.
   Vol 2 lights up.
- Disconnect the USB cable.
   Vol 2 goes dark.
- 5. Press FUNCTION to advance to the next test item.

### 11. Jacks Sense Test

This item tests the switch operation of **PHONES** jack. When the unit enters this test item, **Vol 2** and **Vol 4** flash momentarily.

- Connect the headphones to the PHONES jack. Vol 1 lights up.
- Detach the headphones.
   Vol 1 goes dark.
- 3. Press FUNCTION to advance to the next test item.

### 12. Device Test

This item tests the operation of each device automatically. When the unit enters this test item, **Vol 1**, **Vol 2** and **Vol 4** flash momentarily.

Vol~1-Vol~5 are light up, while testing is in progress. When the testing is completed correctly, Vol~1-Vol~5 go dark.

When the result is not OK, Vol 1-Vol 5 flash.

When **Vol +** is pressed, the test result for each device is displayed in the following sequence.

General Result  $\rightarrow$  Program ROM0  $\rightarrow$  Program ROM1  $\rightarrow$  Effect RAM  $\rightarrow$  Wave ROM  $\rightarrow$  Keyboard CPU  $\rightarrow$  Bluetooth LE

At this time, the rest result for each device (OK or not OK) is displayed by **Vol 3–Vol 5**, lighting (OK) or flashing (not OK) as shown in the table below.

|                | Vol 5 | Vol 4 | Vol 3 | Vol 2 | Vol 1 |
|----------------|-------|-------|-------|-------|-------|
| General Result | *     | *     | *     | *     | *     |
| Program ROM0   | o/*   | -     | -     | -     | -     |
| Program ROM1   | -     | 0/*   | -     | -     | -     |
| Effect RAM     | o/*   | 0/*   | -     | -     | -     |
| Wave ROM       | -     | -     | o/*   | -     | -     |
| Keyboard CPU   | o/*   | -     | o/*   | -     | -     |
| Bluetooth LE   | -     | o/*   | o/*   | -     | -     |

o: lights up (OK), -: goes off, \*: flashes (not OK)

When all devices are OK, **FUNCTION** flashes. Press **FUNCTION** to advance to the next test item.

### **13. Bluetooth Function**

This item verifies the setting of the Bluetooth function and the destination.

When the unit enters this test item, **Vol 3** and **Vol 4** flash momentarily.

 Verify the setting of the Bluetooth function by the status of Vol 1 and Vol 2.

Vol 1 lights up: Bluetooth function is enable. Vol 2 lights up: Bluetooth function is not enable.

2. Press **FUNCTION** to advance to the next test item.

### 14. Factory Reset

This performs a factory reset.

When the unit enters this test item, **Vol 1**, **Vol 3** and **Vol 4** flash momentarily.

1. Press Vol +.

The factory reset is executed. **Vol 1–Vol 5** are lighting while testing is in progress. When the testing is finished, **Vol 1–Vol 5** go dark and **FUNCTION** flashes.

- Press FUNCTION.
   Vol 1, Vol 3 and Vol 4 flash momentarily.
   Vol 1–Vol 5 and FUNCTION go dark.
- **3.** Switch off the power.

This completes the testing in the Test Mode. The following tests are performed in the normal mode.

#### 15. Bluetooth Test

This item tests the **Bluetooth** function.

- \* For explanation in this section, we will use iPhone as an example of the mobile device equipped with Bluetooth function and GarageBand as an example for Bluetooth MIDI application.
- 1. On the iPhone, enter Settings and set Bluetooth off.
- **2.** Place the iPhone near the FP-10.
- **3.** Turn on the power to the FP-10.
- Hold down FUNCTION of the FP-10 and press C#7 on the keyboard. (the rightmost key is C8.)
   The Bluetooth function of the FP-10 becomes on.
- 5. On the iPhone, enter **Settings** and set **Bluetooth** on.
- **6.** Start GarageBand on the iPhone.
- 7. Tap 𝔅 (or ➡) upper right of the GarageBand screen and tap Song Settings.
  - \* Based on iOS or GarageBand version, function or command arranging might be different.
- 8. Tap Advanced, and then tap Bluetooth MIDI Devices.
- Tap FP-10, and when you are requested to pair, tap Pair.
   When pairing succeeds, Connected is displayed on the right of FP-10.
- **10.** Adjust the volume of the FP-10 to minimum.
- **11.** Play the keyboard of the FP-10 to verify that sound is produced from the iPhone.
  - \* To adjust the sound volume, use volume buttons on the iPhone.
- **12.** Tap **Settings** and **Bluetooth** on the iPhone, and tap ① at the right of **FP-10** to forget this device.
- **13.** Follow the procedure in **14. Factory Reset** (p. 26) to execute a factory reset.
  - \* By executing the factory reset, the pairing information of the mobile device with Bluetooth function which was used for the inspection is deleted from the FP-10. However, the information of the Bluetooth device paired by the customer is also erased. When returning the product to the customer, request him/her to pair by himself/herself again.

## Feb. 2019

## **Circuit Board (Jack Board)**

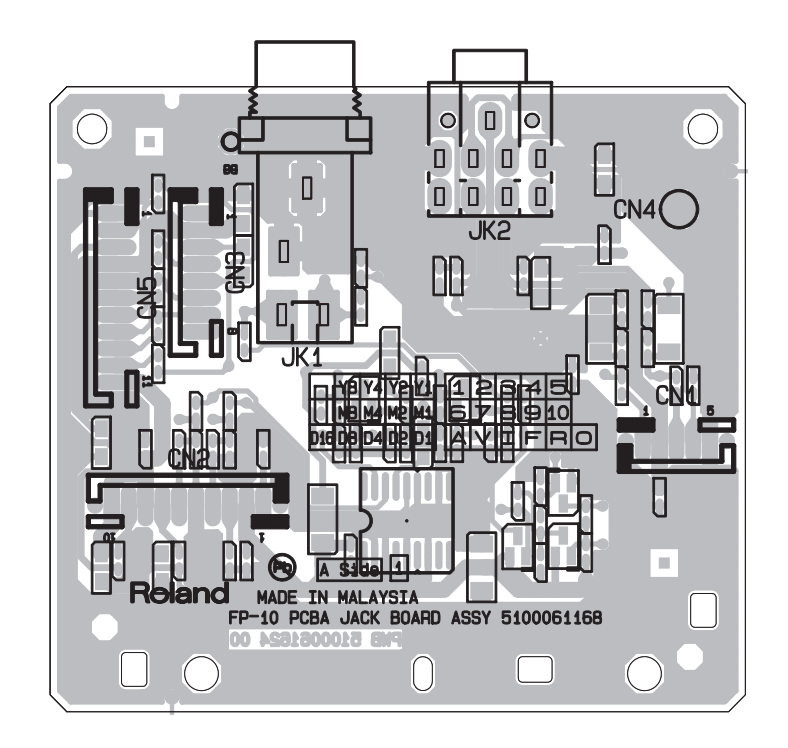

## **Circuit Diagram (Jack Board)**

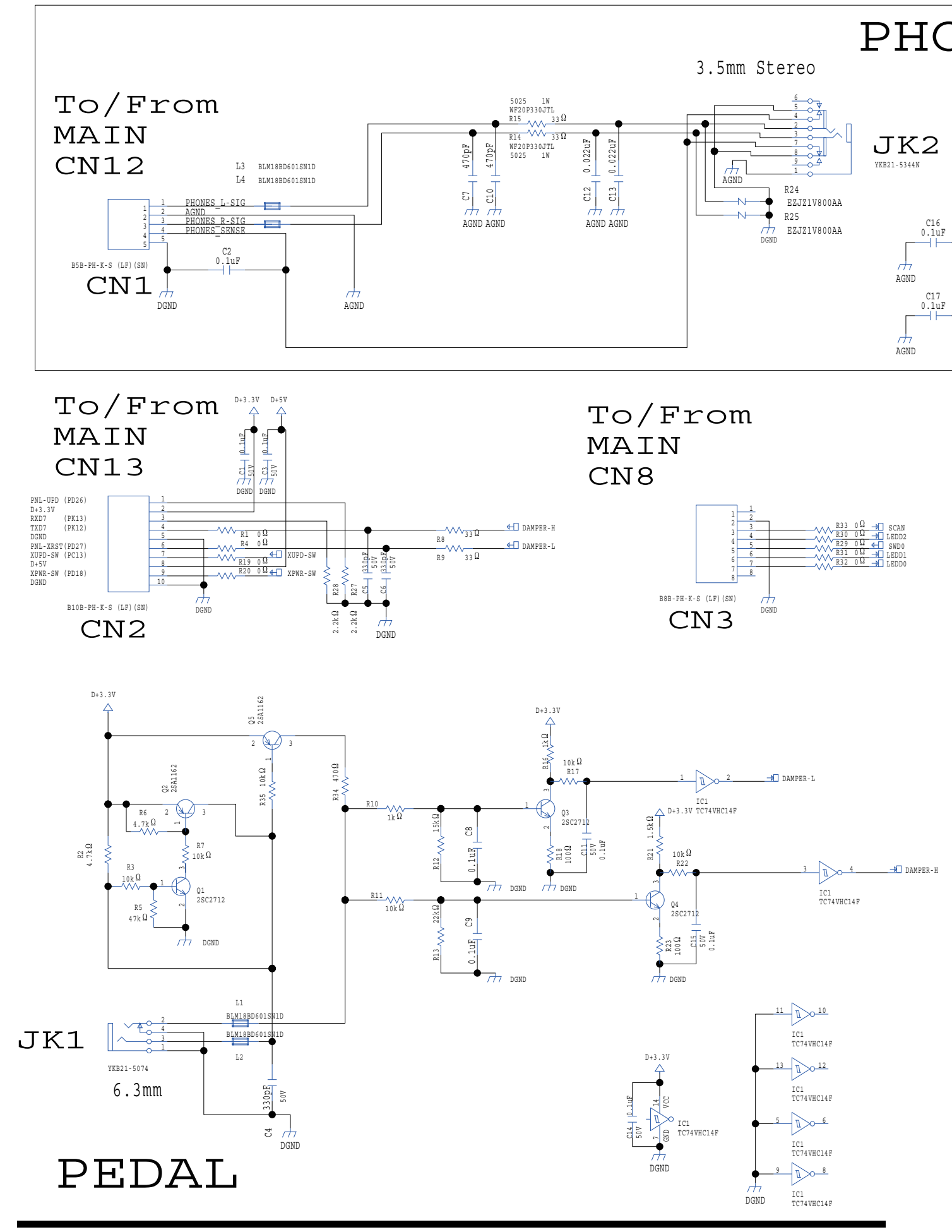

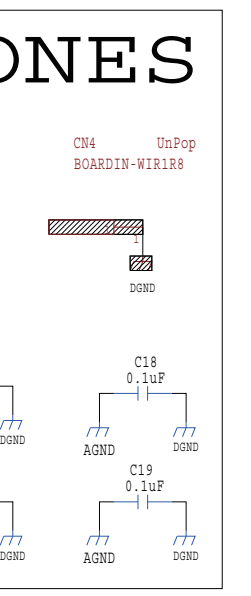

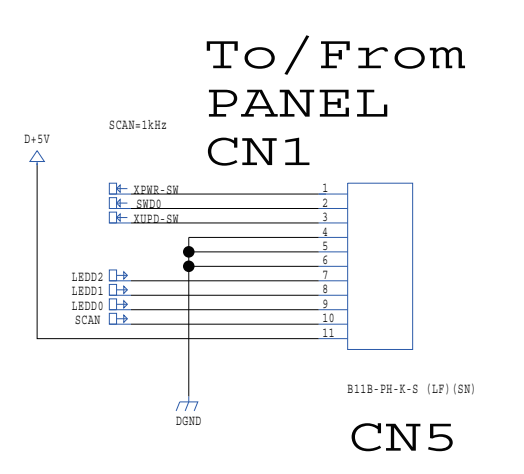

# **Circuit Board (Panel Board)**

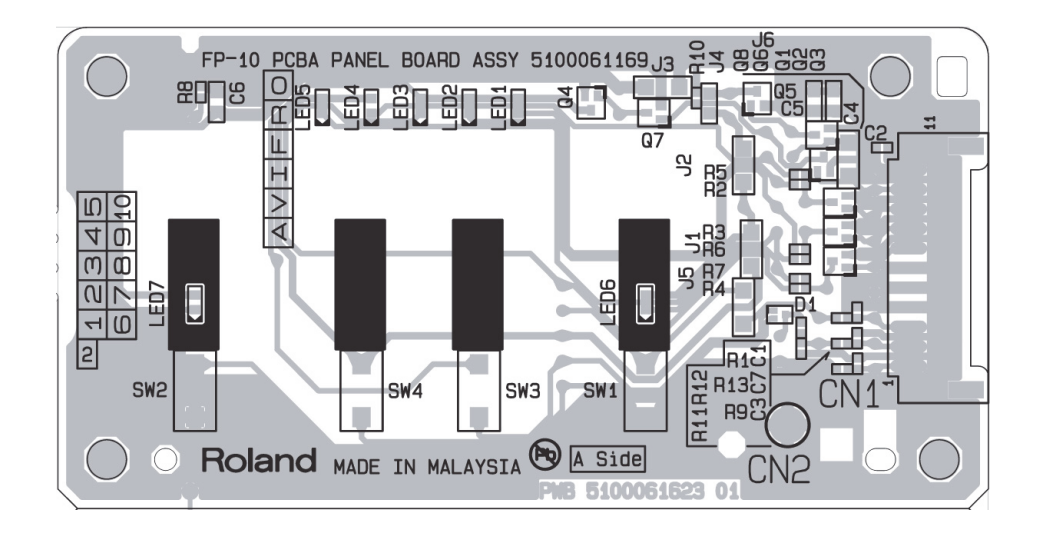

## **Circuit Diagram (Panel Board)**

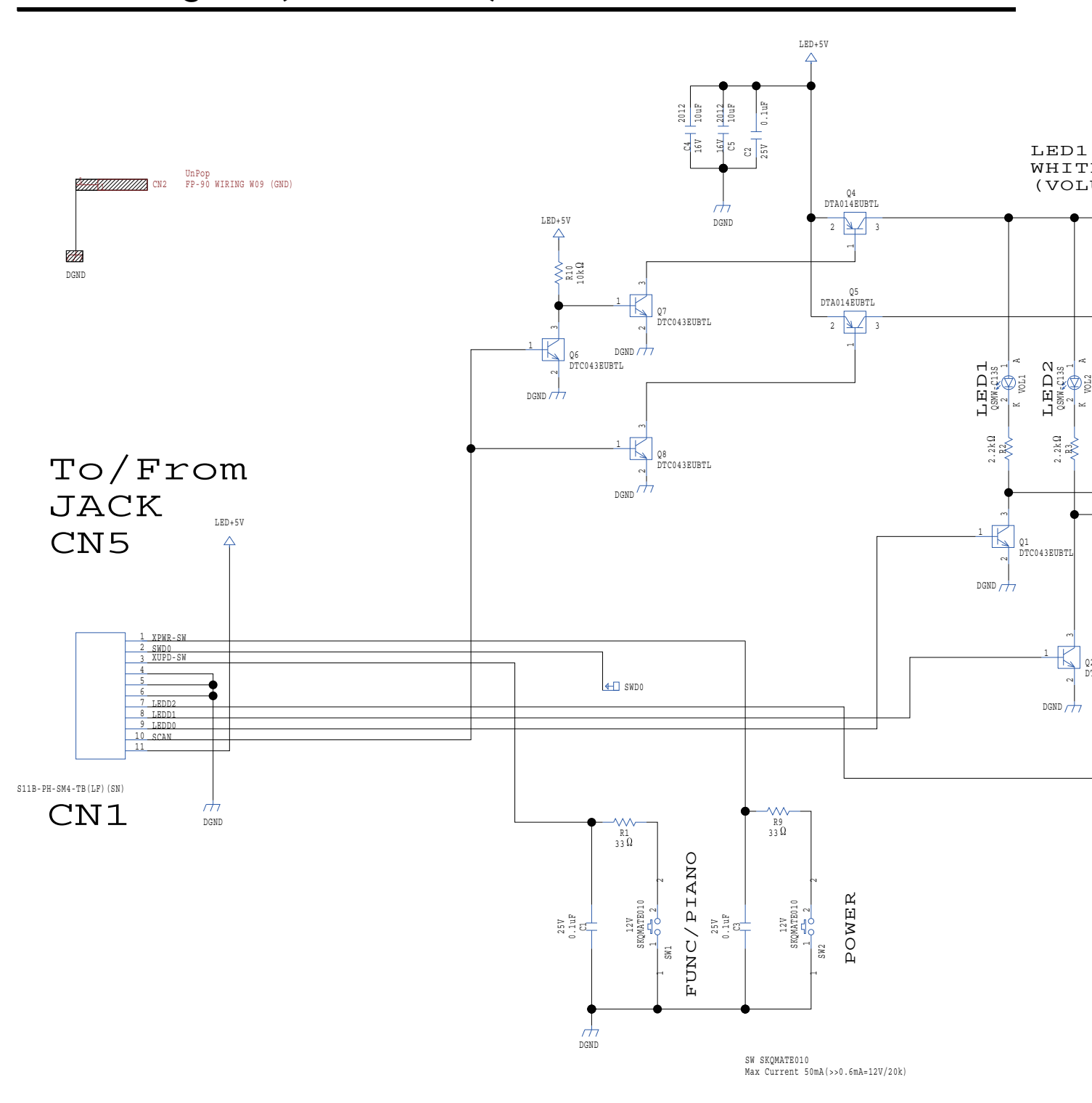

-LED5 E UME INDICATOR)

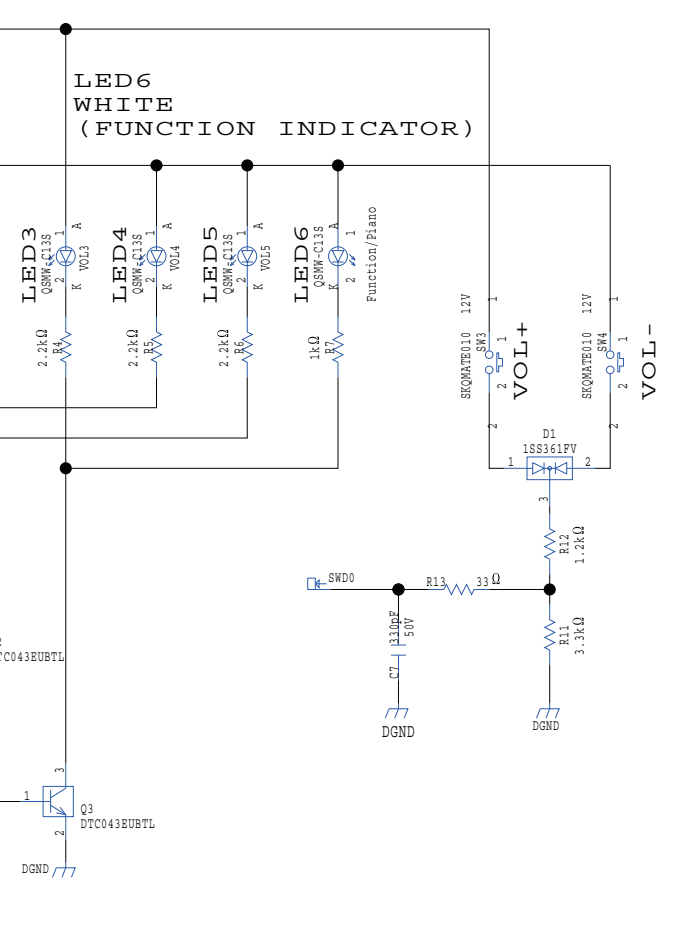

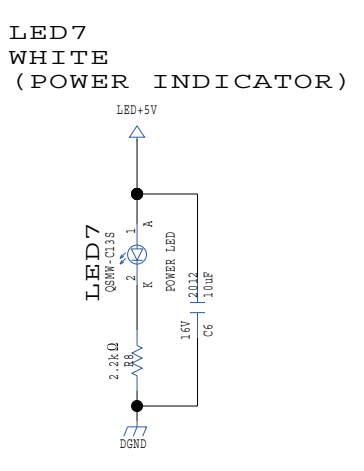